# Dell<sup>™</sup> Vostro<sup>™</sup> 1710 維修 冊

| 故障排除                   |                       |
|------------------------|-----------------------|
| <u>使用您的電腦 前</u>        | <u></u>               |
| <u> </u>               |                       |
| <u> 無線區域網 (WLAN) 卡</u> | <u>採用藍牙®無線 術的內建插卡</u> |
|                        | <u>光碟</u>             |
| <u>處理器散熱組件</u>         | <u>板組件</u>            |
| <u>處理器模組</u>           | 喇叭組件                  |
|                        | USB 子卡                |
| <u> 鉸接護蓋</u>           | <u>電 閂鎖組件</u>         |
| <u>鍵盤</u>              | <u>幣式電</u>            |
| <u>電 按鈕及多媒體按鈕墊</u>     | 更 BIOS                |

## 註、注意和警示

💋 註: 註是表示能幫助您更好使用電腦的資訊。

🔿 注意:「注意」表示有可能 損壞 體或導致資料遺失 並告訴您如何 免發生 類 題。

/ 警示: 「警示」表示有可能 導致財 損失、人身 害甚至 亡。

如果您購買的是 DELL™ n 系列電腦 本 件中有關 Microsoft<sup>®</sup> Windows<sup>®</sup> 作業系統的所有參 均不適用。

本 件中的資訊如有更改 恕不另行通知。 © 2008 Dell Inc. 權所有 翻印必究。

未 Dell Inc. 的書面許可 不得以 何形式進行複製。

本 中使用的商標 Dell 、 DELL 徽標和 Vostro 是 Dell Inc. 的商標 Microsoft、Windows、Windows Vista 和 Windows 開始按鈕徽標是 Microsoft Corporation 在美國和/或其他國家/ 區的商標或註冊商標。Bluetooth 是 Bluetooth SIG Inc. 的註冊商標。

本 明 件中使用的其他商標及商品名稱 係 擁有這 商標及商品名稱的公 或其製造的 品。Dell Inc. 對本公 外的商標和 品名稱不擁有 何所有權。

2009 年 9 月 本 A01

<u>回到目 頁</u>

# 故障排除

Dell<sup>™</sup> Vostro<sup>™</sup> 1710 維修 冊

- 故障排除工具
- <u>决</u>
- Dell 術更 服務
- Dell 支援公用程式

## 故障排除工具

## 診 示燈

/ 警示: 開始執行本章節中的 何程序 前 請遵循電腦隨 的安全 明。

在電腦的鍵盤上方 有三個鍵盤狀態 示燈。在正 操作期 鍵盤狀態 示燈 示 Num Lock、Caps Lock 和 Scroll Lock 能的目前狀態 (開 或關閉)。如果電腦正 動 這 燈 先閃爍 隨後熄滅。如果電腦出現故障 您可利用燈號的狀態來 助確認 題。

註: 電腦完成 POST 後 Num Lock 示燈可能 持續亮燈 視 BIOS 設定而定。若要獲得更多有關使用系統設定程式的資訊 請
 參 您電腦或 support.dell.com 上的《Dell™ 術 》。

#### POST 期 的診 示燈代碼

進行電腦的故障排除時 請從左到右 (Num Lock、Caps Lock 再到 Scroll Lock) 依序讀取鍵盤狀態 示燈的狀態。如果電腦發生故障 這 示燈 分別 示亮 ♀ 、熄滅 ◎ 或閃爍 ※ 的狀態。

| - 示燈樣式     | 題明                         | 建議的決方                                                                                                    |
|------------|----------------------------|----------------------------------------------------------------------------------------------------|
| 0∦∦        | 未偵測到 憶<br>體模組。             | <ul> <li>如果安裝有兩個或兩個以上的 憶體模組 請卸下這 模組(請參 <u>卸下 憶體模組</u>) 然後重 安裝一<br/>個模組(請參 <u>裝回 憶體模組</u>)並重 動電腦。如果電腦可以正 動 請繼續安裝其他的 憶體<br/>模組(每次安裝一個) 到您識別出有故障的模組 或重 安裝所有模組均未出現錯誤。</li> <li>如果有相同類 的正 工作 憶體 請將其安裝在您的電腦中(請參 <u>憶體</u>)。</li> <li>如果 題仍然發生 請 Dell 支援 絡。</li> </ul> |
| 0楽0        | 偵測到 憶體<br>模組 但 憶<br>體發生故障。 | <ul> <li>如果安裝有兩個或兩個以上的 憶體模組 請卸下這 模組(請參 <u>卸下 憶體模組</u>) 然後重 安裝一<br/>個模組(請參 <u>裝回 憶體模組</u>)並重 動電腦。如果電腦可以正 動 請繼續安裝其他的 憶體<br/>模組(每次安裝一個) 到您識別出有故障的模組 或重 安裝所有模組均未出現錯誤。</li> <li>如果有相同類 的正 工作 憶體 請將其安裝在您的電腦中(請參 <u>憶體</u>)。</li> <li>如果 題仍然發生 請 Dell 支援 絡。</li> </ul> |
| <b>*00</b> | 處理器可能發<br>生故障。             | ● 重 接插處理器 (請參 <u>卸下處理器模組</u> )。<br>● 如果 題仍然發生 請  Dell 支援   絡。                                                                                                    |
| ¥¥0        | 圖形/視<br>訊卡可能發生<br>故障。      | <ul> <li>重 接插所有已安裝的圖形卡。</li> <li>如果可以 請在電腦中安裝作業正 的圖形卡。</li> <li>如果 題仍然發生 請 Dell 支援 絡。</li> </ul>                                                                                                    |
|            | LCD 可能發                    | • 重 接上 LCD 纜線 (請參 <u>卸下 示器組件</u> )。                                                                                                    |

| <b>⋇O</b> ≽  | 生故障。                   | • 如果 題仍然發生 請 Dell 支援 絡。                                                                             |  |
|--------------|------------------------|----------------------------------------------------------------------------------------------------|--|
| **0          | 鍵盤可能發生<br>故障。          | <ul> <li>重 接插鍵盤 (請參 <u>卸下鍵盤</u>)。</li> <li>如果可以 請連接外接式鍵盤。</li> <li>如果 題仍然發生 請 Dell 支援 絡。</li> </ul> |  |
| * <b>©</b> * | USB 控制器<br>可能發生故<br>障。 | <ul> <li>請卸下 何的 USB 裝置。</li> <li>如果 題仍 在 請 Dell 支援 絡。</li> </ul>                                    |  |

### 體疑難排

如果在作業系統設定程式中未偵測到某裝置 或者偵測到該裝置但其組態不正確 您可以使用 體疑難排 來 決不相容 題。 Windows Vista<sup>®</sup>

- 1. 按一下 Windows Vista 開始按鈕 🧐 然後按一下 明及支援。
- 2. 在 尋欄位中鍵入 troubleshooter ( 體疑難排 ) 然後按 < Enter> 鍵開始 尋。
- 3. 在 尋結果中 選 能 明 題的選項 並按照接下來的疑難排 操作。

Windows  $XP^{\mathbb{R}}$ 

- 1. 按一下開始® 明及支援。
- 2. 在 尋欄位中鍵入troubleshooter ( 體疑難排 ) 然後按 < Enter> 鍵開始 尋。
- 3. 在修復 題區段中 按一下 體疑難排 。
- 4. 在 體疑難排 清單中 選 能 明 題的選項並按一下下一 按照接下來的疑難排 操作。

#### **Dell Diagnostics**

<u>八</u> 警示: 開始執行本章節中的 何程序 前 請遵循電腦隨 的安全 明。

#### 何時使用 Dell Diagnostics

如果您的電腦出現故障 請在 Dell 公 絡以尋求 助 前 先執行 決 題的檢 程序 並執行 Dell Diagnostics。

從電腦隨 的 Drivers and Utilities 媒體 動 Dell Diagnostics。

💋 註: Drivers and Utilities 媒體是可選的 您的電腦可能未隨 媒體。

💋 註: Dell Diagnostics 僅可在 Dell 電腦上作業。

#### 從 碟 動 Dell Diagnostics

在執行 Dell Diagnostics 前 請先進入系統設定程式檢視電腦的組態資訊 以確定您要測試的裝置 示在系統設定程式中且處於作用中狀態。 若要獲得更多有關使用系統設定程式的資訊 請參 您電腦或 support.dell.com 上的《*Dell™* 術 》。

Dell Diagnostics 位於 碟 上另外的診 公用程式分割區上。

🜠 註: 如果電腦已連接至連線裝置 (已連線) 請切 連線。請參 連線裝置隨 的 明 件 以獲得相關 明。

🖉 註: 如果電腦未 示螢幕影像 請 Dell 支援 絡。

- 1. 請確保將電腦連接至已知能正 工作的電 插座。
- 2. 按住 <Fn> 鍵或 音按鈕 然後開 電腦。

🖉 註: 或者 您可以在 動時從單次 動選單中選 Diagnostics 以 動診 公用程式分割區並執行 Dell Diagnostics。

- 電腦 執行預 動系統評估 (PSA) 可對 板、鍵盤、 示器、 憶體、 碟 等執行一系列初 測試。
  - 。評估期 請回答螢幕上 示的所有 題。
  - 。如果在預 動系統評估期 偵測到故障 請 下錯誤代碼 然後 Dell 支援 絡。
  - 如果預 動系統評估成 完成 您 收到訊 「Booting Dell Diagnostic Utility Partition. Press any key to continue.」 正在 動 Dell 診 公用程式分割區 按 意鍵繼續 。

註: 如果您看到開頭表示找不到診 公用程式分割區的訊 請從您的 Drivers and Utilities 媒體執行 Dell Diagnostics (請
 參 從 Drivers and Utilities 媒體 動 Dell Diagnostics)。

- 3. 按 意鍵從 碟 上的診 公用程式分割區 動 Dell Diagnostics。
- 4. 按 <Tab> 以選 Test System (測試系統) 並按 <Enter>。

註: 建議您選 Test System (測試系統) 以對電腦執行完整的測試。選 Test Memory (測試 憶體) 開始執行延伸 憶體測 試 這可能 要 30 分鐘以上的時 才能完成。當測試完成時 請 測試結果後 按 意鍵回到上一個選單。

5. 在 Dell Diagnostics Main Menu (選單) 中 按一下觸控墊/滑鼠左鍵 或按 <Tab> 再按 <Enter> 以選 所要執行的測試 (請參 <u>Dell Diagnostics 選單</u>)。

💋 註: 當出現錯誤代碼和 題 明時 請準確 🛛 下 們 並按照螢幕上的 示操作。

- 6. 完成所有測試後 關閉測試視窗 以返回 Dell Diagnostics Main Menu (選單)。
- 7. 關閉 Main Menu (選單) 視窗 以結束 Dell Diagnostics 並重 動電腦。

註: 如果您看到開頭表示找不到診 公用程式分割區的訊 請從您的 Drivers and Utilities 媒體執行 Dell Diagnostics (請
 參 從 Drivers and Utilities 媒體 動 Dell Diagnostics)。

#### 從 Drivers and Utilities 媒體 動 Dell Diagnostics

在執行 Dell Diagnostics 前 請先進入系統設定程式檢視電腦的組態資訊 以確定您要測試的裝置 示在系統設定程式中且處於作用中狀態。 若要獲得更多有關使用系統設定程式的資訊 請參 您電腦或 support.dell.com 上的《*Dell™* 術 》。

- 1. 將 Drivers and Utilities 媒體插入光碟。
- 2. 重 動電腦。
- 3. 螢幕上 示 DELL 徽標時 立即按 <F12> 鍵。
  - 註: 時 按住按鍵可能 導致鍵盤故障。為 免可能的鍵盤故障 請以一定的 隔按下並 放 <F12> 鍵 以開 Boot Device Menu (開 裝置選單)。

如果您等候過久 並且螢幕上已 示作業系統徽標 請繼續等待 到看到 Microsoft Windows 桌面 然後關閉電腦並再試一次。

4. 當 動裝置清單出現時 使用向上或向下鍵以反白選取 CD/DVD/CD-RW Drive (CD/DVD/CD-RW 光碟 ) 再按 < Enter >。

🜠 註: 在單次 動選單中 僅針對目前 動變更 動順序。重 動後 電腦將依據在系統設定程式中 定的 動順序 動。

5. 按下 意鍵以確認您要從 CD/DVD 動。

如果您等候過久 並且螢幕上已 示作業系統徽標 請繼續等待 到看到 Microsoft Windows 桌面 然後 關閉電腦並再試一次。

6. 鍵入 1 以 Run the 32 Bit Dell Diagnostics (執行 32 位元 Dell Diagnostics)。

- 7. 在 Dell Diagnostics Menu (Dell Diagnostics 選單) 中 鍵入 1 以選 Resource CD (圖形使用者介面) 的 Dell 32-bit Diagnostics。
- 8. 按 <Tab> 以選 Test System (測試系統) 並按 <Enter>。

註: 建議您選 Test System (測試系統) 以對電腦執行完整的測試。選 Test Memory (測試 憶體) 開始執行延伸 憶體測 試 這可能 要 30 分鐘以上的時 才能完成。當測試完成時 請 測試結果後 按 意鍵回到上一個選單。

9. 在 Dell Diagnostics Main Menu (選單) 中 按一下滑鼠左鍵 或按 <Tab> 再按 <Enter> 以選 所要執行的測試 (請參 <u>Dell</u> <u>Diagnostics 選單</u>)。

💋 註: 當出現錯誤代碼和 題 明時 請準確 下 們 並按照螢幕上的 示操作。

- 10. 完成所有測試後 關閉測試視窗 以返回 Dell Diagnostics Main Menu (選單)。
- 11. 關閉 Main Menu (選單) 視窗 以結束 Dell Diagnostics 並重 動電腦。
- 12. 從光碟 中取出 Drivers and Utilities 媒體。

#### Dell Diagnostics 選單

當 Dell Diagnostics 載入後 出現以下選單

| 選項                  | 能          |
|---------------------|------------|
| Test Memory (測試 憶體) | 執行獨立的 憶體測試 |
| Test System (測試系統)  | 執行系統診 程式   |
| Exit (結束)           | 結束診 程式     |

按 <Tab> 以選 您要執行的測試 然後按 <Enter>。

註: 建議您選 Test System (測試系統) 以對電腦執行完整的測試。選 Test Memory (測試 憶體) 開始執行延伸 憶體測試 這可能 要 30 分鐘以上的時 才能完成。當測試完成時 請 測試結果後 按 意鍵回到 選單。

選取 Test System (測試系統)後 出現以下選單

| 選項                      | 能                |         |               |                |   |
|-------------------------|------------------|---------|---------------|----------------|---|
| Express Test (快速測<br>試) | 對系統中的裝置執行快速測調    | 試。這通 可能 | 要 10 到 20 分鐘。 |                |   |
|                         | : Express Test ( | )       |               | Express Test ( | ) |

|                          | 註        快速測試 不 要您進行互動操作。請先執行<br>可能 因。      | 快速測試 | 以便快速 | 出 | 題的 |
|--------------------------|---------------------------------------------|------|------|---|----|
| Extended Test (廣泛測<br>試) | 對系統中的裝置執行全面檢 。這通 可能 要一個小時或更 時 。             |      |      |   |    |
|                          | 註: Extended Test (廣泛測試) 每隔一段時 要求您輸入以回答特定 題。 |      |      |   |    |
| Custom Test (自訂測<br>試)   | 用於測試特定的裝置或自訂要執行的測試。                         |      |      |   |    |
| Symptom Tree(兆<br>樹)     | 選項可讓您依據所 到的 題 兆來選 測試。 選項列出了  見的 兆。          |      |      |   |    |

💋 註: 建議您選 Extended Test (廣泛測試) 以更 徹底檢 電腦中的裝置。

對於在測試期 到的 題 螢幕上 出現訊 示錯誤代碼及 題 明。當錯誤代碼和 題 明出現時 請準確 將其 下 並按照螢幕上 的 示操作。如果您無法 決 題 請 Dell 支援 絡。

💋 註: Dell 支援 絡時 請準備好您的服務標籤。電腦的服務標籤位於每個測試螢幕的頂 。

以下標籤將為從 Custom Test (自訂測試) 或 Symptom Tree ( 兆樹) 選項執行的測試提供其他資訊

| 標籤                    | 能                                                                                                    |
|-----------------------|----------------------------------------------------------------------------------------------------|
| Results (結果)          | 示測試結果及 到的所有錯誤狀況。                                                                                                    |
| Errors (錯誤)           | 示 到的錯誤狀況、錯誤代碼以及 題 明。                                                                                                    |
| Help(明)               | 明測試以及執行測試的所有要求。                                                                                                    |
| Configuration<br>(組態) | 示所選裝置的 體組態。<br>Dell Diagnostics 可以從系統設定程式、 憶體以及 種內 測試程式中獲取所有裝置的組態資訊 並將 們 示在螢幕左<br>側窗格內的裝置清單中。<br>註:裝置清單可能無法 示電腦上安裝的所有元件名稱 或 電腦相連接的所有裝置名稱。 |
| Parameters<br>(參)     | 可讓您透過變更測試設定來自訂測試 (如果適用)。                                                                                                    |

## 錯誤訊

/ 警示: 開始執行本章節中的 何程序 前 請遵循電腦隨 的安全 明。

如果 處未列出您收到的錯誤訊 請參 作業系統或訊 出現時正在執行的程式 明件。

A filename cannot contain any of the following characters: \ /:\*?" < > |( 名中不可以包含下列字元 \/:\*?" < > |) — 請勿在 名中使用這 字元。

A required .DLL file was not found (找不到 要的 .DLL )— 您嘗試開 的程式缺少必要的 。若要 除並重 安裝程式 請

Windows XP

- 1. 按一下開始® 控制台® 或 除程式® 程式和 能。
- 2. 選要除的程式。
- 3. 按一下 除安裝。
- 4. 請參 程式 明 件 以獲得有關安裝的 示。

- 1. 按一下開始 🧐 🖲 控制台 🛙 程式集 🖲 程式和 能。
- 2. 選要除的程式。
- 3. 按一下 除安裝。
- 4. 請參 程式 明 件 以獲得有關安裝的 示。

*drive letter*: \ is not accessible. The device is not ready (x: \ 無法 取。裝置未就緒) — 磁碟 無法讀取磁碟。將磁碟插入 磁碟 並再試一次。

Insert bootable media (插入開 媒體) — 請插入 動磁片、CD 或 DVD。

Non-system disk error (非系統磁碟錯誤) — 請從 碟 取出 碟並重 動電腦。

Not enough memory or resources. Close some programs and try again ( 憶體或資 不足。關閉某 程式後再試一次) — 關 閉所有視窗 然後開 您要使用的程式。在某 情況下 您可能必 重 動電腦才能恢復電腦的資 。電腦重 動後 請先執行您要使用的程 式。

**Operating system not found** (未找到作業系統) — Dell 支援 絡。

## 決 題

排除電腦故障時 請遵循以下 訣

- 如果您在 題出現 前添 或卸下某個零件 請檢 安裝程序並確定該零件安裝正確。
- 如果某個周邊裝置無法作業 請確定該裝置已正確連接。
- 如果螢幕出現錯誤訊 請 下該確切訊 。 訊 可能有助於支援人員診 和 決 題。
- 如果在某個程式中出現錯誤訊 請參 該程式的 明 件。

💋 註: 本 件中的程序針對 Windows 預設檢視 🛛 🛛 如果您將 Dell 電腦設定為 Windows 傳統檢視 🛛 這 程序可能不適用。

#### 電 題

- 於 警示: 如果 電 安裝不正確 可能 有爆炸的危險。請僅以相同電 或由製造廠商推薦的同類 電 來更換 有的電 。請依照製造廠商
   的 示來丟棄用過的電 。
- / 警示: 開始執行本章節中的 何程序 前 請遵循電腦隨 的安全 明。

#### 磁碟 題

/ 🔨 警示: 開始執行本章節中的 何程序 前 請遵循電腦隨 的安全 明。

確定 Microsoft<sup>®</sup> Windows<sup>®</sup> 可識別磁碟 —

Windows XP

• 按一下開始 然後按一下我的電腦。

Windows Vista

• 按一下開始 🔮 然後按一下電腦。

#### 測試磁碟 —

- 插入另一張光碟 以排除 有磁碟 出現故障的可能性。
- 插入 動磁片 並重 動電腦。

清 磁碟 或磁碟 — 若要獲得有關清 電腦的資訊 請參 您電腦或 support.dell.com 上的《Dell™ 術 》。

檢 纜線連接狀況

執行 體疑難排 — 請參 \_ 體疑難排 。

執行 Dell Diagnostics — 請參 Dell Diagnostics。

#### 光碟 題

💋 註: 速光碟 的震動是正 現象 可能 🛛 生噪音 但這並不表示光碟 或媒體有瑕疵。

📝 註: 由於 區的差異以及光碟格式的不同 並非 何 DVD 光碟 均可識別所有的 DVD 標題。

#### 調節 Windows 音量控制 —

- 單按螢幕右下角的喇叭圖示。
- 單按滑塊並向上拖曳 確定音量已調 。
- 單按有核取標 的所有方塊 確定沒有開 音 能。

檢 喇叭 次低音喇叭 — 請參 聲音和喇叭 題。

#### 光碟的入題

<mark>關閉其他程式 —</mark> 光碟 入過程中 必 接收穩定的資料串流。如果資料串流 發生錯誤。將資料 入光碟 前 請嘗試關閉所有程 式。

將資料 入光碟 前 請在 Windows 中關閉待命模式 — 若要獲得有關設定電 選項的資訊 請參 您電腦或 support.dell.com 上 的《*Dell™* 術 》。您也可以在 Windows 明及支援中 尋關鍵字待命 以獲得有關電 管理模式的資訊。

#### 碟 題

#### 執行磁碟檢 程式 —

Windows XP

- 1. 按一下開始 然後按一下我的電腦。
- 2. 在本 磁碟 C: 上按一下滑鼠右鍵。
- 3. 按一下內容 ® 工具® 立即檢。
- 4. 按一下掃 和嘗試恢復損 的磁區 然後按一下開始。

Windows Vista

- 1. 按一下開始 🧐 然後按一下電腦。
- 2. 在本 磁碟 C: 上按一下滑鼠右鍵。
- 3. 按一下內容® 工具® 立即檢。

螢幕上將出現使用者帳 控制視窗。如果您在電腦上使用的是管理員帳 請按一下繼續 否 請 絡管理員以繼續所 動作。

4. 依螢幕 示操作。

#### IEEE 1394 裝置 題

/ 警示: 開始執行本章節中的 何程序 前 請遵循電腦隨 的安全 明。

💋 註: 您的電腦僅支援 IEEE 1394a 標準。

確定 IEEE 1394 裝置的纜線已正確插入裝置及電腦的連接器中

確定在系統設定程式中 用了 IEEE 1394 裝置 — 關於使用系統設定程式的更多資訊 請參 電腦或 support.dell.com 網站上的 Dell™ 術 。

確定 Windows 可識別 IEEE 1394 裝置 --

Windows XP

- 1. 按一下開始 然後按一下控制台。
- 2. 在選取類別目 底下 按一下效能及維護 ® 系統 B 系統內容 B 體B 裝置管理員。

Windows Vista

- 1. 按一下開始 🌑 🖲 控制台 🐵 🛗和音效。
- 2. 按一下裝置管理員。

如果列出 IEEE 1394 裝置 表示 Windows 已識別 裝置。

如果您在使用 Dell IEEE 1394 裝置時 到 題 — Dell 支援 絡。

如果您在使用非 Dell 提供的 IEEE 1394 裝置時 到 題 — 請 IEEE 1394 裝置製造廠商 絡。

鎖定和體題

/ 🃉 警示: 開始執行本章節中的 何程序 前 請遵循電腦隨 的安全 明。

電腦無法 動

檢診 示燈 — 請參 <u>電 題</u>。

確定電 線已穩固 連接至電腦和電 插座

電腦 止回應

注意:如果您未能執行作業系統關 程序 可能 遺失資料。

關閉電腦 — 如果您無法透過按鍵盤上的 一按鍵或 動滑鼠來取得回應 請按住電 按鈕至少 8 到 10 秒鐘 至電腦關閉 然後重 動電 腦。

程式 止回應

#### 結束程式 —

- 1. 同時按住 <Ctrl><Shift><Esc> 取工作管理員。
- 2. 按一下應用程式標籤。
- 3. 按一下以選 不再回應的程式。
- 4. 按一下工作結束。

#### 程式多次當

💋 註: 分 體在 明 件或者 碟、CD 或 DVD 中都 包含 體的安裝 明。

看 體 明 件 — 如有必要 請先 除安裝程式 然後再重 安裝。

#### 適用於舊 Windows 作業系統的程式

#### 執行程式相容性精靈 —

Windows XP

程式相容性精靈可組態程式 以便其可在類似於非 XP 作業系統的環 中執行。

- 1. 按一下開始®所有程式® 屬應用程式®程式相容性精靈®下一。
- 2. 依螢幕 示操作。

#### Windows Vista

程式相容性精靈可組態程式 以便其可在類似於非 Windows Vista 作業系統的環 中執行。

- 1. 按一下開始 🗐 @ 控制台 @ 程式集 @ 在 🛛 本的 Windows 上使用較舊 的程式。
- 2. 在歡迎畫面中 單按下一 。
- 3. 依螢幕 示操作。

#### 出現全藍畫面

<mark>關閉電腦 — 如果您無法透過按鍵盤上的 一按鍵或 動滑鼠來取得回應 請按住電 按鈕至少 8 到 10 秒鐘 至電腦關閉 然後重 動電</mark> 腦。

#### 其他 體 題

#### 請 看 體 明 件或 絡 體製造廠商 以取得故障排除的資訊 —

- 確定程式 您電腦上安裝的作業系統相容。
- 確定電腦滿足執行 體所 的 低 體要求。請參 體 明 件 以獲得相關資訊。
- 確定已正確安裝並組態程式。
- 確認裝置驅動程式未 該程式發生衝突。
- 如有必要 請先 除安裝程式 然後再重 安裝。

#### 立即備份您的

使用病毒掃描程式檢 碟 、 碟、CD 或 DVD

儲 並關閉所有開 的 或程式 然後透過開始選單關閉電腦

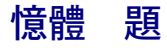

/ 警示: 開始執行本章節中的 何程序 前 請遵循電腦隨 的安全 明。

如果您收到 憶體不足的訊 —

- 儲 並關閉所有開 的 結束所有已開 但不在使用中的應用程式 看能否 決 題。
- 請參 體 明 件 以獲得 低 憶體要求。如有必要 請安裝 憶體 (請參 裝回 憶體模組)。
- 重 接插 憶體模組 (請參 <u>憶體</u>) 以確定電腦能 憶體順利通訊。
- 執行 Dell Diagnostics (請參 <u>Dell Diagnostics</u>)。

#### 如果您 到其他 憶體 題 —

- 重 接插 憶體模組 (請參 <u>憶體</u>) 以確定電腦能 憶體順利通訊。
- 確定遵循 憶體安裝 範 (請參 <u>裝回 憶體模組</u>)。
- 確定您的電腦支援您正使用的 憶體。若要獲得有關您電腦支援的 憶體類 的資訊 請參 您電腦或 support.dell.com 上的《安 裝 快速參 》。
- 執行 Dell Diagnostics (請參 <u>Dell Diagnostics</u>)。

#### 電題

/ 警示: 開始執行本章節中的 何程序 前 請遵循電腦隨 的安全 明。

如果電 示燈呈 色亮 且電腦沒有回應 — 請參 <u>診 示燈</u>。

如果電 示燈未亮 — 電腦可能關閉或未接通電 。

- 將電 線重 接插至電腦後面的電 連接器和電 插座。
- 時不要使用電 板、電 延 線和其他電 保護裝置 以確認電腦可以正 開 。
- 確定正使用的 何電 板均已插入電 插座 並已開 。
- 使用其他的裝置 (例如檯燈) 來測試電 插座 以確定其作業正 。

排除干擾 — 某 可能的干擾因素包括

- 電 、鍵盤和滑鼠延 線
- 連接到同一電 板的裝置過多
- 多個電 板連接至相同電 插座

#### 聲音和喇叭 題

/ 警示: 開始執行本章節中的 何程序 前 請遵循電腦隨 的安全 明。

#### 喇叭未發出聲音

🛛 🖉 註: MP3 和其他媒體播放器中的音量控制可能 置換 Windows 音量設定。請務必進行檢 🔰 以確定媒體播放器上的音量未調低或關閉。

調節 Windows 音量控制 — 按一下或連按兩下螢幕右下角的喇叭圖示。確定音量已調 並且未開 音 能。

從 連接器中拔下 — 如果 已連接至電腦的前面板 連接器 喇叭中的聲音將 自動關閉。

排除可能的干擾 — 關閉 近的 扇、螢光燈或鹵素燈 檢 是否有干擾 在。

#### 未傳出聲音

檢 纜線的連接狀況 — 確定 纜線已穩固 插入至 連接器。請參 您電腦或 support.dell.com 上的《安裝 快速參 》。

調節 Windows 音量控制 — 按一下或連按兩下螢幕右下角的喇叭圖示。確定音量已調 並且未開 音 能。

#### 影像和 示器 題

八 警示: 開始執行本章節中的 何程序 前 請遵循電腦隨 的安全 明。

注意:如果您的電腦出廠時已有一 PCI 圖形卡安裝 當正安裝其 圖形卡時沒有必要將其卸下 然而必 使用該插卡才可進行故障排除。 如果您卸下該插卡 請將其放置在安全妥 的 方。若要獲得有關圖形卡的資訊 請訪 support.dell.com。

檢 診 示燈 — 請參 <u>診 示燈</u>。

檢 示器設定 — 請參 您電腦或 support.dell.com 上的《Dell™ 術 》。

#### 調整 Windows 示設定 —

#### Windows XP

- 1. 按一下開始® 控制台® 外 和 題。
- 2. 按一下要變更的區域 或按一下 示圖示。
- 3. 嘗試使用不同的色彩品質和螢幕 析度設定 。

#### Windows Vista

- 1. 按一下開始 🖤 🖲 控制台 🕫 🛛 體和音效 🖲 個人化 🖲 示設定。
- 2. 依 要調整 析度和色彩設定 。

#### 螢幕僅有分清

#### 連接外接式 示器 —

- 1. 關閉電腦 然後將外接式 示器連接至電腦。
- 2. 開 電腦和 示器 然後調節 示器的亮度 對 度控制項。

如果外接式 示器工作正 可能是電腦 示器或視訊控制器出現故障。 Dell 支援 絡。

### Dell 術更 服務

Dell 術更 服務透過電子郵件預先通知電腦 體 體更 。該服務是免費的 您可對接收通知的內容、格式以及 率進行自訂。 若要註冊 Dell 術更 服務 請造訪 support.dell.com/technicalupdate。

## Dell 支援公用程式

Dell Support 公用程式安裝在電腦中 您可從工作列上的 Dell Support 圖示 S 或從開始按鈕 動該公用程式。使用 支援公用程式可獲得自 我支援資訊、進行 體更 和對運算環 進行效能狀況掃描。

## 取 Dell Support 公用程式

您可從工作列上的 🎑 圖示或從開始 能表 取 Dell Support 公用程式。

如果 Dell Support 圖示未 示在工作列上 請

- 1. 按一下開始 ® 所有程式 ® Dell Support ® Dell Support Settings (Dell Support 設定)。
- 2. 確定已核取 Show icon on the taskbar (在工作列上 示圖示) 選項。

💋 註: 如果開始 能表中沒有 Dell Support 公用程式 請造訪 support.dell.com 下載該 體。

Dell Support 公用程式已依照您的運算環 進行自訂。

當您按一下或連按兩下工作列上的 🎬 圖示 或在其上按一下滑鼠右鍵時 執行不同的 能。

#### 按一下 Dell Support 圖示

按一下 🎬 圖示 或在其上按一下滑鼠右鍵 以執行以下工作

- 檢 您的運算環 。
- 檢視 Dell Support 公用程式設定。
- 取 Dell Support 公用程式的 明 。
- 檢視 見 題。
- 瞭 有關 Dell Support 公用程式的更多資訊。
- 關閉 Dell Support 公用程式。

#### 連按兩下 Dell Support 圖示

連按兩下 🚰 圖示可 動檢 運算環 、檢視 見 題、 取 Dell Support 公用程式的 明 以及檢視 Dell Support 設定。 若要獲得有關 Dell Support 公用程式的更多資訊 請按一下 Dell™ Support 螢幕頂 的 號 (?)。

<u>回到目 頁</u>

<u>回到目 頁</u>

## 示器

Dell<sup>™</sup> Vostro<sup>™</sup> 1710 維修 冊

- 二示器組件
- <u>示器前蓋</u>
- \_\_\_\_\_\_\_
- <u>
   照相 及麥克 組件</u>

## 示器組件

#### 卸下 示器組件

/ 警示:開始執行下列程序 前 請遵循電腦隨 的安全 明。

- 1. 按照使用您的電腦 前中的 明進行操作。
- 2. 從 WLAN 卡上拔下天線 (請參 <u>卸下 WLAN 卡</u>)。
- 3. 將電腦底 朝向上 卸下電腦兩邊角落連接 示器組件的 2 顆 M2.5 x 8-mm 螺絲。
- 4. 將電腦底 朝向上 卸去位於靠近電腦邊緣底 的電 槽 M2.5 x 5-mm 螺絲。
- 5. 卸下鉸接護蓋 (請參 <u>卸下鉸接護蓋</u>)。
- 6. 卸下鍵盤 (請參 <u>卸下鍵盤</u>)。

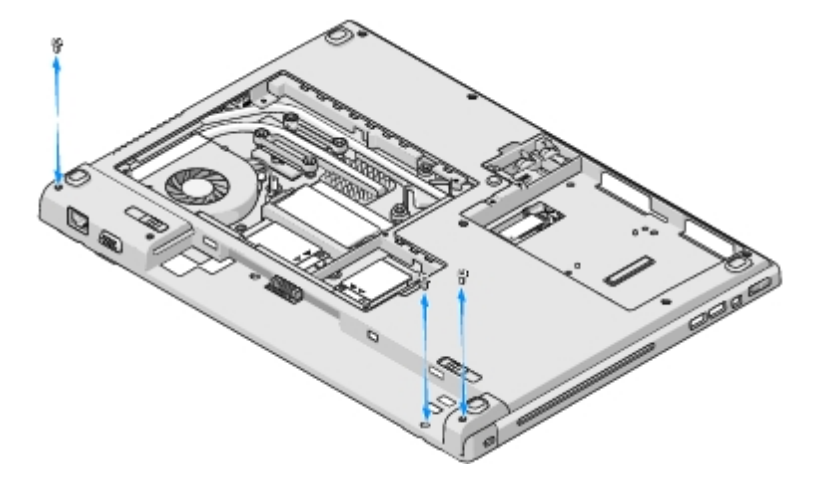

- 7. 將電腦正面朝向上 從 示器組件基座依序卸下 3 個編號的 M2.5 x 5-mm 螺絲。
- 8. 卸下固定 示器纜線於 示器組件的螺絲。
- 9. 將 示器纜線從 板的 示器纜線連接器 拔下。

💽 注意:確定 示器纜線和天線纜線不 在 🛛 墊的塑 片下方纏在一 。

11. 將 示器組件從電腦中提出。

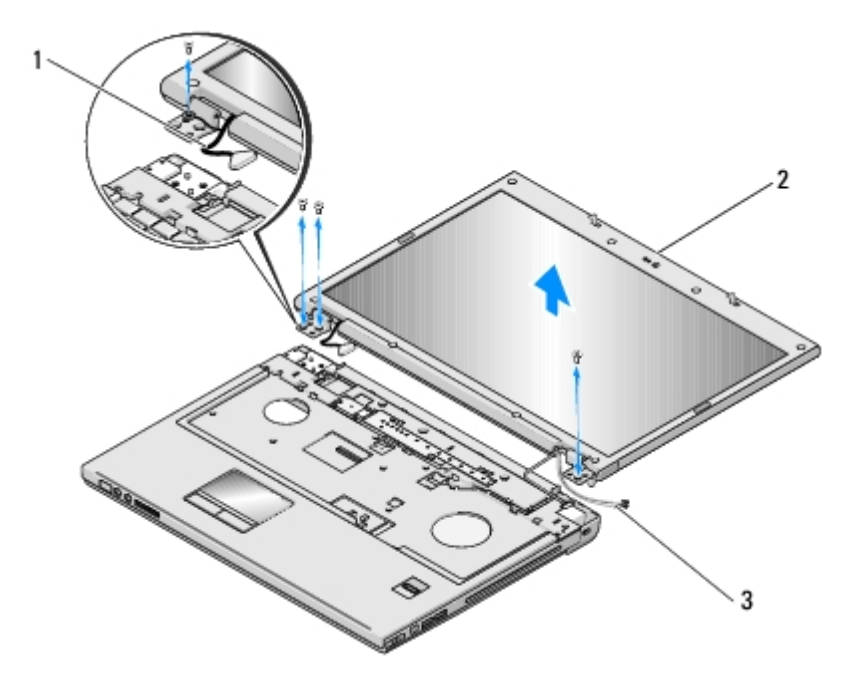

| 1 | 示器纜線 | 2 | 示器組件 |
|---|------|---|------|
| 3 | 天線纜線 |   |      |

### 裝回 示器組件

/ 警示:開始執行下列程序 前 請遵循電腦隨 的安全 明。

程序假設您已完成卸下 示器組件的 除程序。

1. 將 示器鉸接對準電腦底座上的孔 然後將 示器放下置於定位。

🍙 注意:確定 示器纜線及天線纜線皆正確佈置且固定於 墊的塑 片下方。

- 2. 將電腦正面朝向上 從 示器組件底座依序裝回 3 個編號的 M2.5 x 5-mm 螺絲。
- 3. 將 示器纜線和天線纜線安置於 墊塑 片下方。
- 4. 將天線纜線推入 墊上的孔洞並置於電腦底座。
- 5. 將 示器纜線連接至 板上的 示器纜線連接器。
- 6. 裝回固定 示器纜線於 示器組件的螺絲。
- 7. 依序將 4 顆 M2.5 x 5-mm 螺絲鎖上 示器組件的底座。
- 8. 裝回鍵盤 (請參 裝回鍵盤)。
- 9. 裝回鉸接護蓋 (請參 裝回鉸接護蓋)。
- 10. 闔上 示器並將電腦正面朝下放置。

- 11. 將電腦底 朝向上 裝回位於電 槽靠近電腦邊緣底 的 M2.5 x 5-mm 螺絲。
- 12. 裝回連接 示器組件至電腦的兩邊角落的 2 顆 M2.5 x 8-mm 螺絲。
- 13. 重 連接天線至 WLAN 卡 (請參 裝回 WLAN 卡)。

# 示器前蓋

#### 卸下 示器前蓋

- / 警示:開始執行下列程序 前 請遵循電腦隨 的安全 明。
  - 1. 按照使用您的電腦 前中的 明進行操作。
  - 2. 從 WLAN 卡上拔下天線 (請參 卸下 WLAN 卡)。
  - 3. 卸下鉸接護蓋 (請參 <u>卸下鉸接護蓋</u>)。
  - 4. 卸下鍵盤 (請參 卸下鍵盤)。
  - 5. 卸下 示器組件 (請參 卸下 示器組件)。
  - 6. 從 示器前蓋 近卸下 8 個橡 示器防護墊。
  - 7. 從 示器前蓋 近卸下 4 顆 M2.5 x 5-mm 肩螺絲。

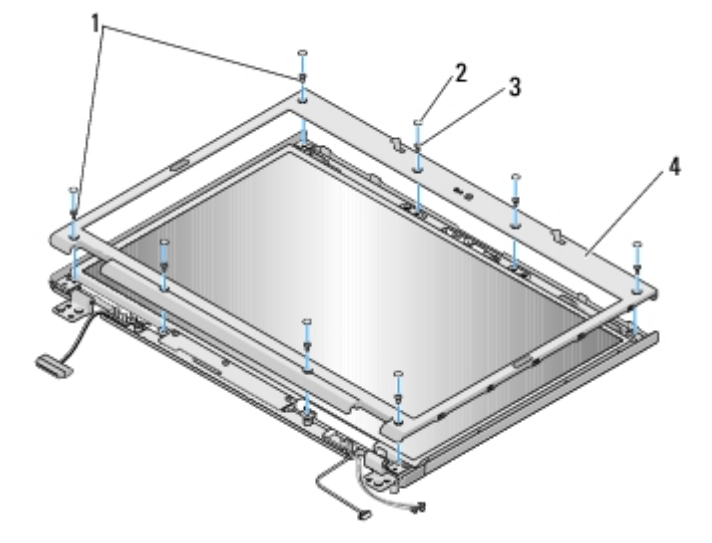

| 1 | M2.5 x 5-mm 螺絲 (4 顆)  | 2 | <b>橡 示器防護墊 (8 顆)</b> |
|---|-----------------------|---|----------------------|
| 3 | M2.5 x 5-mm 肩螺絲 (6 顆) | 4 | 示器前蓋                 |

🅤 注意: 從頂蓋將前蓋拆下時應格外小 🛛 以 免前蓋受損。

8. 從 示板中 底 開始 以 分開頂蓋和前蓋 然後將內緣提 將前蓋的其他 分一併分開。

### 裝回 示器前蓋

/ 警示:開始執行下列程序 前 請遵循電腦隨 的安全 明。

程序假設您已完成卸下 示器前蓋的 除程序。

- 1. 從 何一角開始 以 輕輕將前蓋裝回定位 使 固定在頂蓋上。
- 2. 裝回 示器前蓋的 4 顆 M2.5 x 5-mm 螺絲及肩螺絲。
- 3. 裝回 示器前蓋周圍的 8 個橡 示器防護墊。
- 4. 裝回 示器組件 (請參 裝回 示器組件)。
- 5. 裝回鍵盤 (請參 裝回鍵盤)。
- 6. 裝回鉸接護蓋 (請參 裝回鉸接護蓋)。
- 7. 重 連接天線至 WLAN 卡 (請參 裝回 WLAN 卡)。

## 示板

#### 卸下 示板

- / 警示:開始執行下列程序 前 請遵循電腦隨 的安全 明。
  - 1. 按照使用您的電腦 前中的 明進行操作。
  - 2. 從 WLAN 卡上拔下天線 (請參 <u>卸下 WLAN 卡</u>)。
  - 3. 卸下鉸接護蓋 (請參 卸下鉸接護蓋)。
  - 4. 卸下鍵盤 (請參 卸下鍵盤)。
  - 5. 卸下 示器組件 (請參 卸下 示器組件)。
  - 6. 卸下 示器前蓋 (請參 <u>卸下 示器前蓋</u>)。
  - 7. 將 2 顆 M2.5 x 5-mm 螺絲從 示器鉸接卸下。
  - 8. 提 示板組件的上緣離開頂蓋。
  - 9. 從 示板卸下 8 顆 M2 x 3-mm 螺絲。

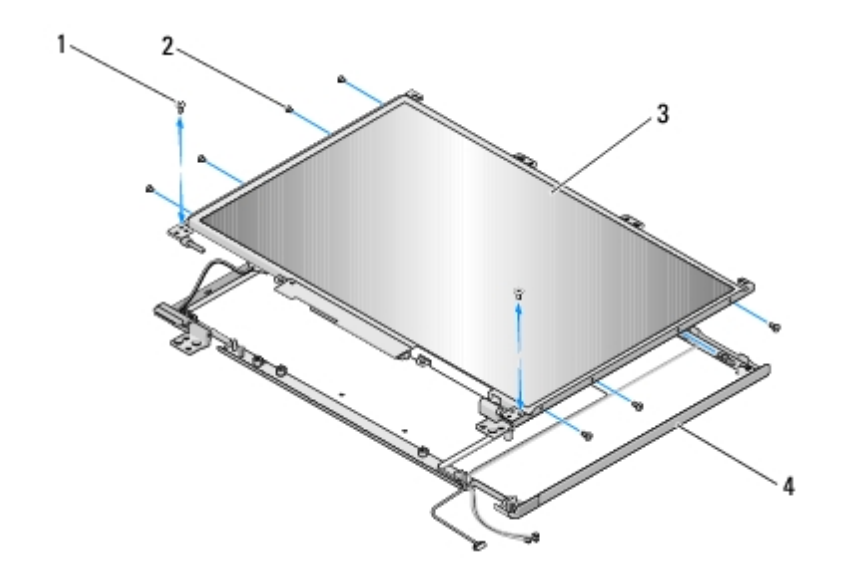

| 1 | M2.5 x 5 mm 螺絲 (2 顆) | 2 | M2 x 3-mm 螺絲 (8 顆) |
|---|----------------------|---|--------------------|
| 3 | 示板                   | 4 | 頂蓋                 |

### 裝回 示板

🛆 警示:開始執行下列程序 前 請遵循電腦隨 的安全 明。

程序假設您已完成卸下 示板的 除程序。

- 1. 鎖回 示面板上的 8 顆 M2 x 3-mm 螺絲。
- 2. 將 示板組件置於頂蓋。

3. 將導銷對齊 示鉸接板的頂 然後將 示面板放置於頂蓋。

- 4. 裝回鉸接上的 2 顆 M2.5 x 5-mm 螺絲。
- 5. 裝回 示器前蓋 (請參 裝回 示器前蓋)。
- 6. 裝回 示器組件 (請參 裝回 示器組件)。
- 7. 裝回鍵盤 (請參 裝回鍵盤)。
- 8. 裝回鉸接護蓋 (請參 裝回鉸接護蓋)。
- 9. 重 連接天線至 WLAN 卡 (請參 <u>裝回 WLAN 卡</u>)。

# 示器纜線

### 卸下 示器纜線

/ 警示:開始執行下列程序 前 請遵循電腦隨 的安全 明。

1. 按照使用您的電腦 前中的 明進行操作。

- 2. 從 WLAN 卡上拔下天線 (請參 <u>卸下 WLAN 卡</u>)。
- 3. 卸下鉸接護蓋 (請參 卸下鉸接護蓋)。
- 4. 卸下鍵盤 (請參 卸下鍵盤)。
- 5. 卸下 示器組件 (請參 卸下 示器組件)。
- 6. 卸下 示器前蓋 (請參 <u>卸下 示器前蓋</u>)。
- 7. 卸下 示板 (請參 <u>卸下 示板</u>)。
- 8. 從鉸接卸下 2 顆 M2.5 x 5-mm 螺絲。
- 9. 卸下 示板 (請參 <u>卸下 示板</u>)。
- 10. 將 示板從頂蓋提 取出。
- 11. 將 示器纜線從 示板背面的連接器拔下。
- 12. 將 示器纜線從 示板背面的 示反相器拔下。

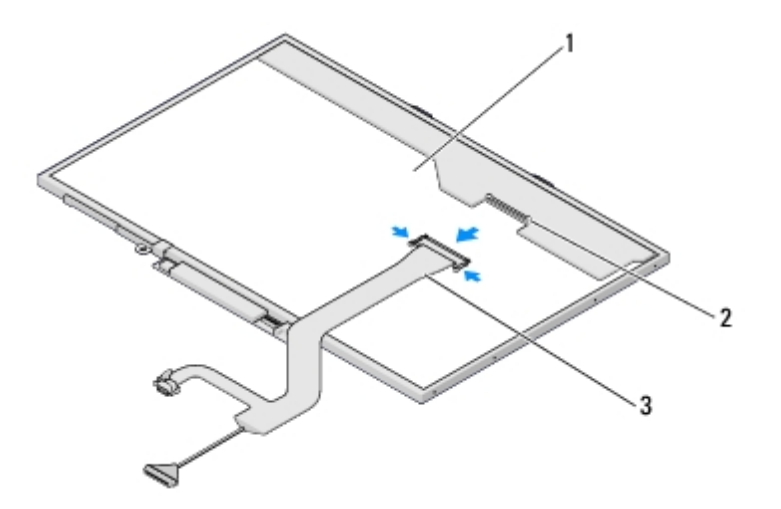

| 1 | 示板   | 2 | 示器纜線連接器 |
|---|------|---|---------|
| 3 | 示器纜線 |   |         |

#### 裝回 示器纜線

程序假設您已完成卸下 示器纜線的 除程序。

- 1. 將 示器纜線連接至 示板背面的 示反相器。
- 2. 將 示器纜線連接至 示板背面的連接器。
- 3. 將導銷對齊 示鉸接板的頂 然後將 示面板放置於頂蓋。
- 4. 裝回鉸接上的 2 顆 M2.5 x 5-mm 螺絲。
- 5. 裝回 示板 (請參 裝回 示板)。
- 6. 裝回 示器前蓋 (請參 裝回 示器前蓋)。

- 7. 裝回 示器組件 (請參 裝回 示器組件)。
- 8. 裝回鍵盤 (請參 裝回鍵盤)。
- 9. 裝回鉸接護蓋 (請參 裝回鉸接護蓋)。
- 10. 重 連接天線至 WLAN 卡 (請參 <u>裝回 WLAN 卡</u>)。

# 照相 及麥克 組件

#### 卸下照相 及麥克 組件

- / 警示:開始執行下列程序 前 請遵循電腦隨 的安全 明。
  - 1. 按照使用您的電腦 前中的 明進行操作。
  - 2. 從 WLAN 卡上拔下天線 (請參 <u>卸下 WLAN 卡</u>)。
  - 3. 卸下鉸接護蓋 (請參 <u>卸下鉸接護蓋</u>)。
  - 4. 卸下鍵盤 (請參 卸下鍵盤)。
  - 5. 卸下 示器組件 (請參 卸下 示器組件)。
  - 6. 卸下 示器前蓋 (請參 <u>卸下 示器前蓋</u>)。
  - 7. 卸下固定照相 /麥克 組件的 M2 x 3-mm 螺絲。
  - 8. 將照相 /麥克 從頂蓋取出 然後拔下照相 /麥克 纜線。

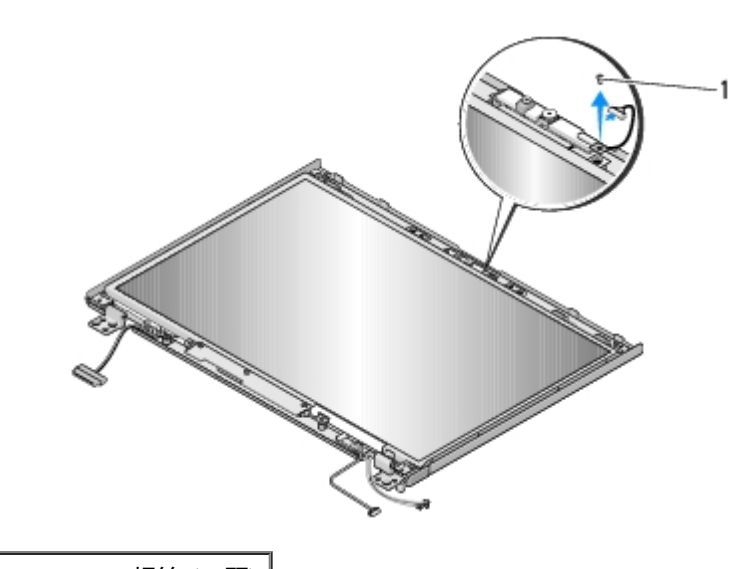

1 M2 x 3-mm 螺絲 (1 顆)

## 裝回照相 及麥克 組件

📉 警示: 開始執行下列程序 前 請遵循電腦隨 的安全 明。

程序假設您已完成<u>卸下照相 及麥克 組件</u>的 除程序。

- 1. 將照相 /麥克 纜線接上照相 /麥克 組件上的連接器。
- 2. 將照相 /麥克 放置於頂蓋 然後鎖回將照相 /麥克 組件固定到頂蓋的 M2 x 3-mm 螺絲。
- 3. 裝回 示器前蓋 (請參 裝回 示器前蓋)。
- 4. 裝回 示器組件 (請參 裝回 示器組件)。
- 5. **裝回鍵盤 (請參 <u>裝回鍵盤</u>)**。
- 6. 裝回鉸接護蓋 (請參 裝回鉸接護蓋)。
- 7. 重 連接天線至 WLAN 卡 (請參 <u>裝回 WLAN 卡</u>)。

<u>回到目 頁</u>

使用您的電腦 前 Dell<sup>™</sup> Vostro<sup>™</sup> 1710 <sup>維修 ∰</sup>

- 建議的工具
- <u>安全資訊 知</u>
- 本件介紹卸下和安裝電腦中元件的程序。除非另行註明 每項程序均假定
  - 您已執行使用您的電腦 前中的
  - 您已 讀電腦隨 的安全資訊。
  - 在更換元件時 您應已卸下 廠元件 (如果已安裝的話)。

💋 註: 您電腦的顏色和特定元件看 來可能 本 件中所示不同。

### 建議的工具

本 件中的程序可能 要以下工具

- 小 平頭螺絲 子
- 十字槽螺絲 子
- 小 塑 畫線器
- BIOS 更 (請參 Dell 支援網站 support.dell.com)

# 安全資訊知

以下安全 範有助於保護電腦免受潛在的損壞 並確保您的人身安全。

/ 警示: 開始執行本章節中的 何程序 前 請遵循電腦隨 的安全 明。

- △ 警示 許多維修僅可由獲得認可的維修 術人員來完成。您只能依照您 品 明 件中的授權 明或在線上或電話服務和支援 隊的 導下 執行故障排除和簡單的維修。由未 Dell 授權的維修造成的損壞不在保固範圍 內。請 讀並遵循 品隨 的安全 示
- 警告 某 修 具有相 的 服 人 操作。您只能 行故障排除和 品 中授 的 修 或按照在 或 服 以及 支持人 的 明 行操作。由于未 Dell 授 的 修所造成的 坏不包括在保修范 内。 并遵循 品 的安全 明。
- 注意:請小 拿住元件和插卡。請勿碰觸元件或插卡上的觸點。持卡時 請握住插卡的邊緣或其金屬固定 架。 持處理器 類的元件 時 請握住其邊緣而不要握住其插 。
- 注意: 拔下纜線時 請拔出其連接器或放鬆拉環 而不要拉扯纜線。對於具有鎖定 片的纜線連接器 請將鎖定 片向內壓即可 放連接器。連接纜線時 請確定連接器朝向正確且已對齊 以 免損壞連接器和/或連接器的插 。
  - 1. 確保工作表面平整乾淨 以防止刮 箱蓋。
  - 2. 關閉電腦。
    - 在 Windows XP 按一下開始® 關 ® 關 。
    - 在 Windows Vista 按一下開始 🧐 、按一下箭頭 🌄 圖示 再按一下關 以關閉電腦。

🗾 註: 請確定電腦已關閉 而不是處於電 管理模式下。如果無法使用作業系統關閉電腦 請按住電 按鈕 4 秒鐘。

3. 從電 插座上拔下電腦和所有連接的裝置的電 線。

🔿 注意: 若要拔下網 纜線 請先將網 纜線從電腦上拔下 然後再將其從牆上的網 插孔中拔下。

4. 從電腦上拔下所有電話或網 纜線。

5. 從 ExpressCard 插槽及八合一 憶卡讀卡 卸下所有安裝的插卡。

注意: 為防止損壞 板 您必 在維修電腦 前取出電 凹槽中的電 。

💋 註: 為 免損壞電腦 請僅使用專用於 Dell 電腦的電 。請勿使用用於其他 Dell 電腦的電 。

6. 翻轉電腦。

7. 將兩邊的電 放閂鎖推至開 位置。

8. 將電 滑出凹槽。

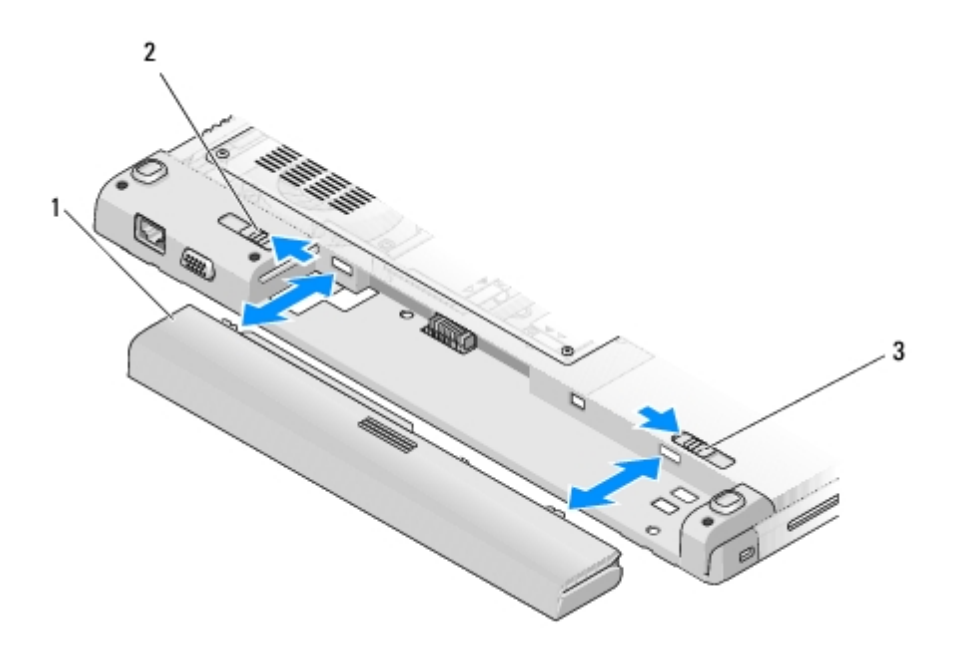

| 1 | 電 |    |   | 2 | 電 | 閂鎖 | 放 |
|---|---|----|---|---|---|----|---|
| 3 | 電 | 閂鎖 | 放 |   |   |    |   |

9. 翻轉電腦 使其正面朝上放置 並打開電腦 然後按下電 按鈕以導去 板上的剩 電量。

回到目 頁

#### 墊

Dell<sup>™</sup> Vostro<sup>™</sup> 1710 維修 冊

- <u>卸下 塾</u>

### 卸下 墊

/ 警示:開始執行下列程序 前 請遵循電腦隨 的安全 明。

- 1. 按照使用您的電腦 前中的 明進行操作。
- 2. 卸下碟蓋。關於碟蓋的圖示請參<u>卸下碟</u>。
- 3. 卸下 WLAN 卡 (請參 <u>卸下 WLAN 卡</u>)。
- 4. 卸下 何安裝於 ExpressCard 插槽 八合一插卡插槽上的介面卡或空插卡。
- 5. 卸下鉸接護蓋 (請參 <u>卸下鉸接護蓋</u>)。
- 6. 卸下鍵盤 (請參 卸下鍵盤)。
- 7. 卸下 示器組件 (請參 卸下 示器組件)。
- 8. 從電腦底 卸下 8 顆 M2.5 x 8-mm 螺絲以及 扇上的 1 顆 M2 x 3-mm 螺絲。

💋 註: 螺絲的位置可能 下圖所示的位置稍有不同。

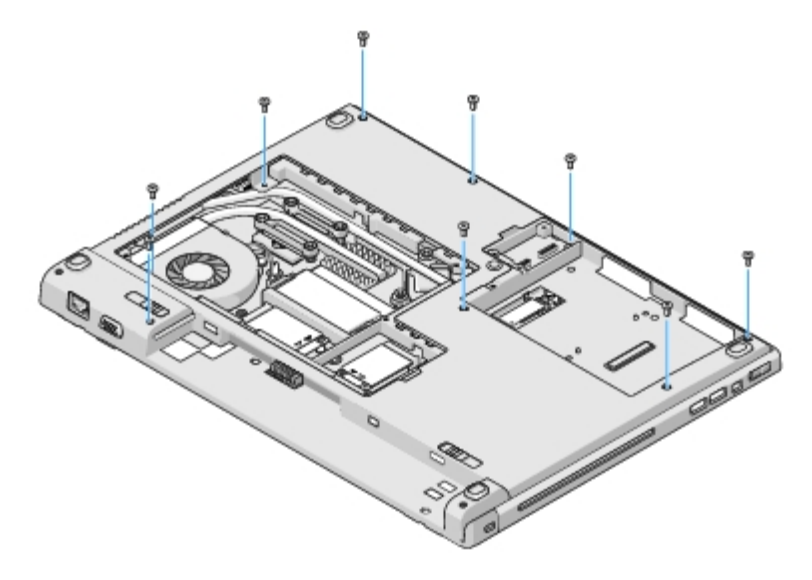

9. 翻轉電腦 然後卸下固定 墊頂 的 8 顆 M2.5 x 5-mm 螺絲。使用在 墊上的 "P" 標 來 助找尋螺絲的位置。
 10. 卸下位於 墊末 朝向 示器底 的 3 顆護蓋螺絲。

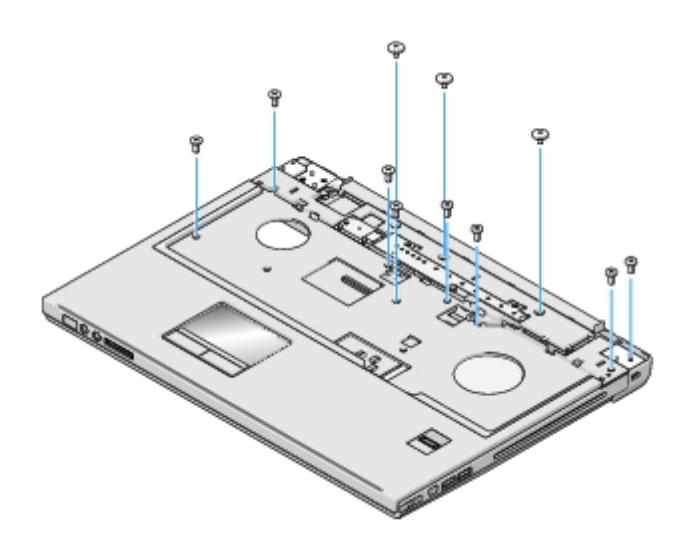

- 11. 從 板上拔下多媒體按鈕墊的連接器。
- 12. 從 板上拔下觸控墊的連接器。
- 13. 從 板上拔下 紋 讀器的連接器。

 
 注意:請勿用力將 墊 電腦分開。如果 到阻力 請稍微彎曲或輕壓 墊 或沿著邊緣 動 開阻力區域 至 墊不受 何阻 力為止。

14. 由左至右 動、小 沿著後緣在靠近鉸接架處提 墊 然後輕輕取出 墊。

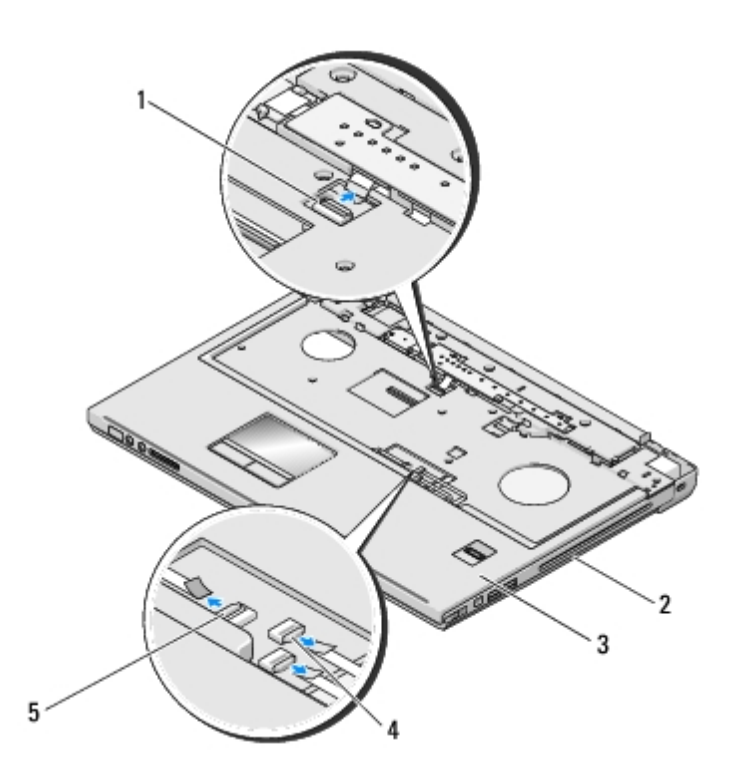

| 1 | 多媒體面板連接器 | 2 | 電腦底座    |
|---|----------|---|---------|
| 3 | 墊        | 4 | 紋 讀器連接器 |
| 5 | 觸控墊連接器   |   |         |

## 裝回 墊

- - 2. 將觸控墊連接器連接至 板。
  - 3. 將多媒體按鈕墊的連接器連接至 板。
  - 4. 將 紋 讀器的連接器重 連接至 板。
  - 5. 裝回位於 墊末 朝向 示幕底 的 3 顆護蓋螺絲。
  - 6. 將 8 顆 M2.5 x 5-mm 螺絲裝回 墊頂。
  - 7. 翻轉電腦倒過來並且裝回位於電腦底的 8 顆 M2.5 x 8-mm 螺絲及位於 扇上固定 墊用的 1 顆 M2 x 3-mm 螺絲。
  - 8. 裝回 示器組件 (請參 裝回 示器組件)。
  - 9. 裝回鍵盤 (請參 <u>裝回鍵盤</u>)。
- 10. 裝回鉸接護蓋 (請參 裝回鉸接護蓋)。
- 11. 裝回 WLAN 卡 (請參 <u>裝回 WLAN 卡</u>)。
- 12. 裝回 碟 蓋。關於 碟 蓋的圖示 請參 卸下 碟。
- 13. 將您從 ExpressCard 插槽及八合一卡插槽取出的所有空插卡插回。

<u>回到目 頁</u>

### 碟

Dell<sup>™</sup> Vostro<sup>™</sup> 1710 維修 冊

- <u>卸下 碟</u>
- <u>裝回 碟</u>

💋 註: 對於非 Dell 公 提供的 碟 Dell 不保證其相容性 也不提供支援。

## 卸下 碟

- ∧ 警示:開始執行本章節中的 何程序 前 請遵循電腦隨 的安全 明。
- / 警示: 如果您要在 碟 處於 溫下將 從電腦卸下 請勿觸碰 碟 的金屬外殼。
- 🍙 注意: 為防止資料遺失 請在卸下 碟 前先關閉電腦。請勿在電腦開 或處於睡 狀態時卸下 碟 。

🔿 注意: 碟 極易損壞。拿住 碟 時請務必小 。

- 1. 按照使用您的電腦 前中的程序進行操作。
- 2. 關上 示器並將電腦正面朝下放置。
- 3. 鬆開固定 碟 凹槽蓋的 5 顆螺絲。
- 4. 卸下護蓋 放置於旁

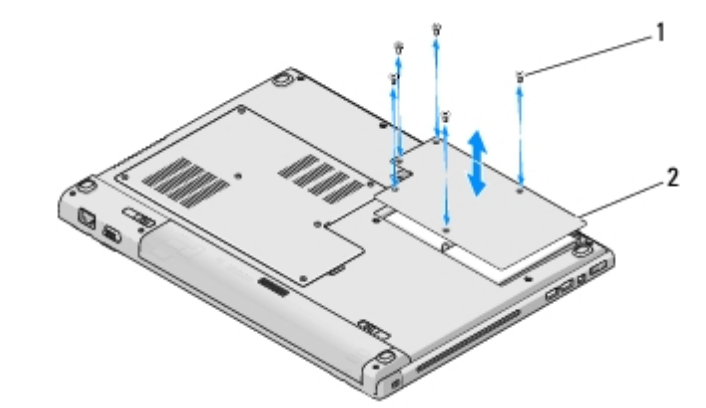

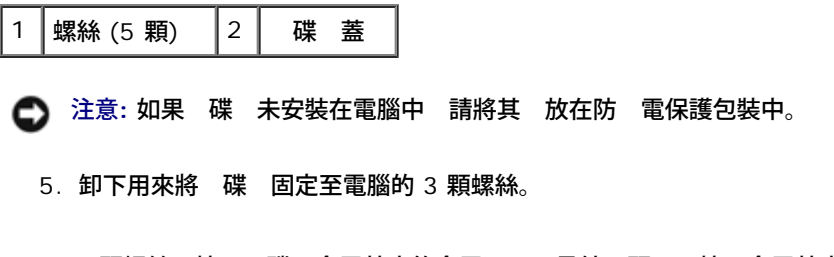

一顆螺絲 接至 碟 金屬基座的金屬凸 另外兩顆 接至金屬基座。

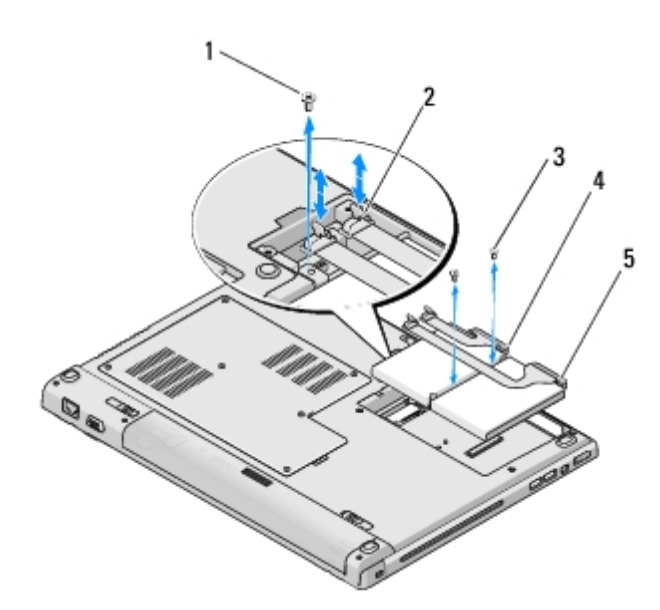

| 1 | 連接在金屬 片的螺絲 (1 顆) | 2 | 碟 纜線連接器 |
|---|------------------|---|---------|
| 3 | 連接在金屬底座的螺絲 (2 顆) | 4 | 碟纜線     |
| 5 | 碟                |   |         |

6. 從 板中 碟 纜線連接器連線。

於 註: 碟 纜線連接器一 連接至 碟 另外一 連接至 板。當從電腦提 碟 時 對 碟 的連線可能維持不變。在卸下 碟 前 請確定從 板中 碟 纜線連接器連線。

- 7. 拉出塑片 鬆開碟。
- 8. 從電腦提出 碟 碟 纜線。您可能發現從位於 碟 連接至纜線相反方向的側邊開始提 碟 較容易。

### 裝回 碟

- ∧ 警示:開始執行本章節中的 何程序 前 請遵循電腦隨 的安全 明。
- 🍙 注意: 碟 極易損壞。拿住 碟 時請務必小 。
- 🔿 注意:將 碟 平穩 推入到位。過度用力可能 使連接器受損。

#### 程序假設您已完成<u>卸下 碟</u>的 除程序。

- 1. 裝回固定 碟 至金屬底座的 2 顆螺絲。
- 2. 確定 碟 已連接至 碟 纜線。
- 3. 重 裝設 碟 及其金屬底座於 碟槽。
- 4. 連接 碟 纜線連接器至 板。
- 5. 從於 碟 纜線 近的金屬 片裝回螺絲。
- 6. 裝回固定 碟 至電腦底座的 2 顆螺絲。
- 7. 裝回 碟 蓋 對齊槽口。

- 8. 鎖緊固定 碟槽蓋的 5 顆螺絲。
- 9. 如有必要 請安裝電腦的作業系統。關於重 安裝作業系統的資訊 請至 support.dell.com 網站參 您電腦的設定 快速參 。
- 10. 如有必要 請安裝電腦的的驅動程式和公用程式。關於重 安裝驅動程式和公用程式的資訊 請至 support.dell.com 網站參 您電腦 的設定 快速參 。

回到目 頁

**紋 讀器** Dell<sup>™</sup> Vostro<sup>™</sup> 1710 維修 冊

- <u>卸下 紋 讀器</u>
- <u>
   裝回
   紋
   讀器
   </u>

## 卸下 紋 讀器

△ 警示:開始執行下列程序 前 請遵循電腦隨 的安全 明。

- 1. 按照使用您的電腦 前中的 明進行操作。
- 2. 卸下碟蓋。關於碟蓋的圖示請參<u>卸下碟</u>。
- 3. 卸下 WLAN 卡 (請參 <u>卸下 WLAN 卡</u>)。
- 4. 卸下鉸接護蓋 (請參 卸下鉸接護蓋)。
- 5. **卸下鍵盤** (請參 <u>卸下鍵盤</u>)。
- 6. 卸下 示器組件 (請參 卸下 示器組件)。
- 7. 卸下 墊 (請參 <u>卸下 墊</u>)。
- 8. 在 墊下方 從 紋 讀器蓋卸下 M2 x 3-mm 螺絲 然後從 墊取出 紋 讀器。
- 9. 向上 轉 墊上 紋 讀器的固定架 將 紋 讀器纜線的連接器鬆開。
- 10. 將 紋 讀器纜線從 紋 讀器纜線的連接器滑出。
- 11. 從 墊卸下 紋 讀器。

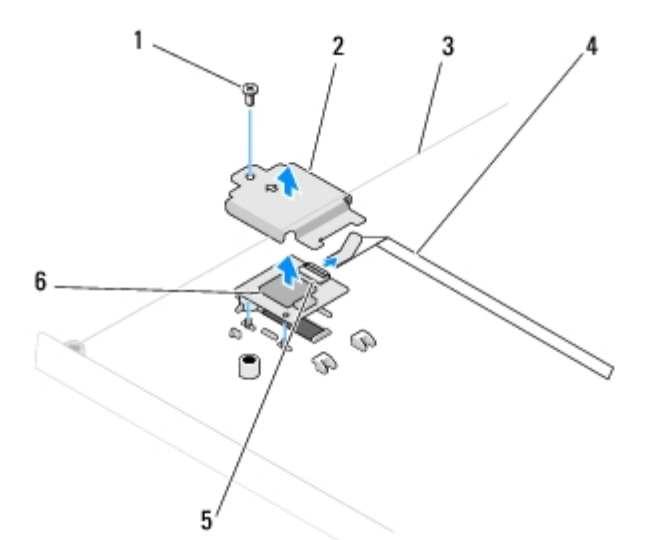

| 1 | M2 x 3-mm 螺絲 | 2 | 紋 | 讀器蓋  |
|---|--------------|---|---|------|
| 3 | 墊下方          | 4 | 紋 | 讀器纜線 |
| 5 | 紋 讀器連接器及固定架  | 6 | 紋 | 讀器   |

## 裝回 紋 讀器

- ▲ 警示:開始執行下列程序 前 請遵循電腦隨 的安全 明。
- 注意:將 墊固定定位 前 請先確定觸控墊及內 無線藍牙® 卡的纜線已正確接線。

程序假設您已完成<u>卸下 紋 讀器</u>的 除程序。

- 1. 紋 讀器放置於 墊下方。
- 2. 將 紋 讀器纜線接上 紋 讀器的連接器 然後向下 轉固定架固定纜線。
- 3. 裝回 紋 讀器蓋 並鎖回固定 墊的 M2 x 3-mm 螺絲。
- 4. 裝回 墊 (請參 <u>裝回 墊</u>)。
- 5. 裝回 示器組件 (請參 裝回 示器組件)。
- 6. 裝回鍵盤 (請參 <u>裝回鍵盤</u>)。
- 7. 裝回鉸接護蓋 (請參 裝回鉸接護蓋)。
- 8. 裝回 WLAN 卡 (請參 <u>裝回 WLAN 卡</u>)。
- 9. 裝回 碟 蓋。關於 碟 蓋的圖示 請參 卸下 碟。

回到目 頁

<u>回到目 頁</u>

# 無線區域網 (WLAN) 卡

Dell™ Vostro™ 1710 維修 冊

- <u>卸下 WLAN 卡</u>
- 鼓回 WLAN 卡

∧ 警示:開始執行本章節中的 何程序 前 請遵循電腦隨 的安全 明。

您的電腦支援 WLAN 卡。如果您訂購電腦的同時有訂購 WLAN 卡 電腦中已安裝 插卡。

## 卸下 WLAN 卡

- 1. 按照使用您的電腦 前中的程序進行操作。
- 2. 翻轉電腦。
- 3. 鬆開固定 憶體蓋的 8 顆螺絲。(關於 憶體蓋的圖示 請參 <u>卸下 憶體模組</u>。)
- 4. 卸下 憶體蓋 放置於旁。
- 5. 卸下固定 WLAN 卡的 M2 x 3-mm 螺絲。

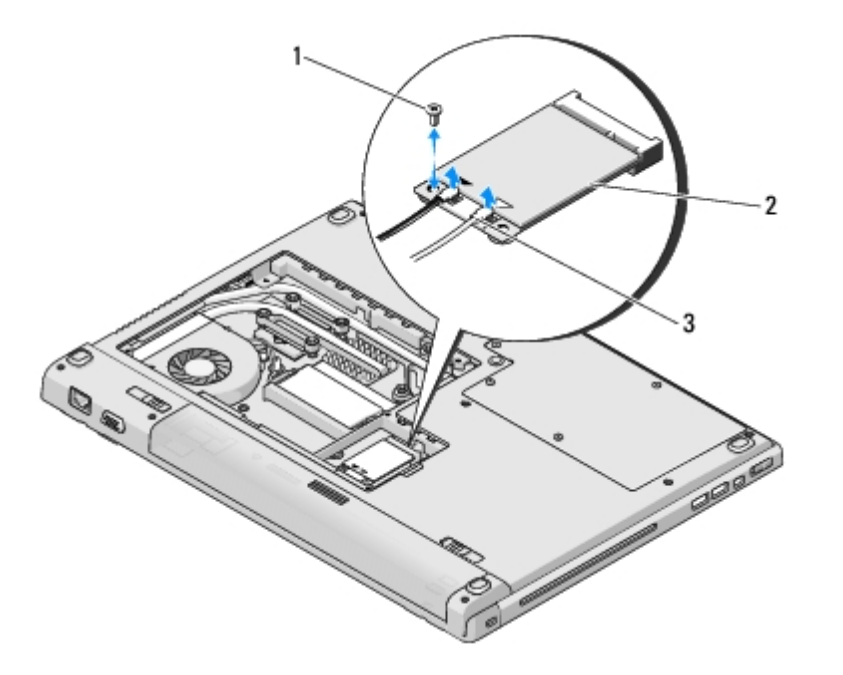

| 1 | M2 x 3-mm 螺絲 (1 顆) | 2 | WLAN 🕇 |
|---|--------------------|---|--------|
| 3 | 天線纜線 (2 條)         |   |        |

6. 以 45 度角將 WLAN 卡從連接器滑出。

7. 轉每條天線纜線 至纜線 離 WLAN 卡 然後輕拉纜線拔下。

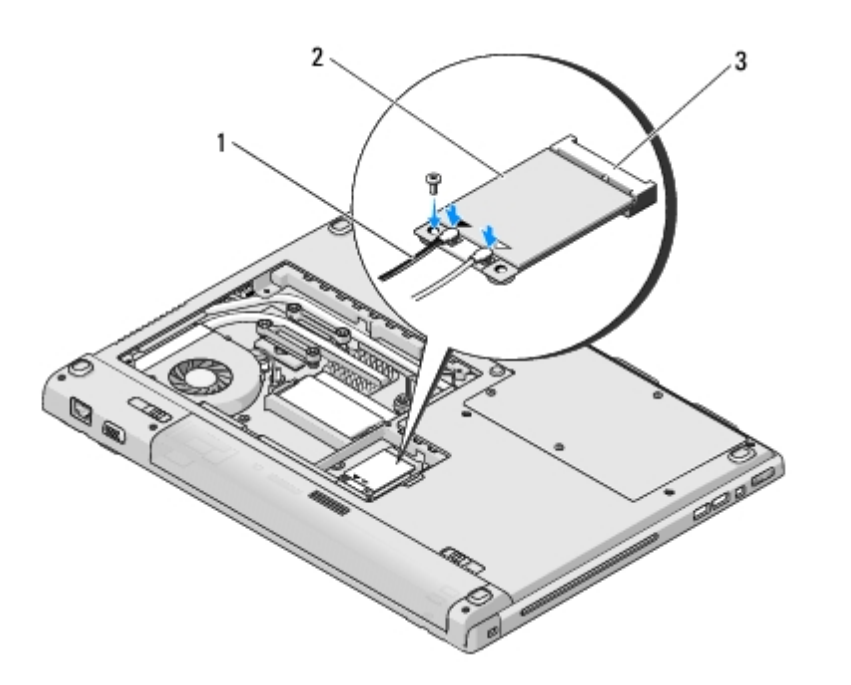

| 1 | 天線纜線 (2 條) | 2 | WLAN 🕇 |
|---|------------|---|--------|
| 3 | 板連接器       |   |        |

### 裝回 WLAN 卡

🌑 注意: 連接器採用鎖定式設 以確保正確插接。如果您感到有阻力 請檢 插卡和 板上的連接器並重 對齊插卡。

🔿 注意: 為 免損壞 WLAN 卡 切勿將纜線置於插卡下面。

程序假設您已完成<u>卸下 WLAN 卡</u>的 除程序。

- 1. 以 45 度角將 WLAN 卡連接器插入 板。
- 2. 將天線纜線接上您正安裝的 WLAN 卡。

如果 WLAN 卡的標籤上有兩個三角形 (白色及 色) 請將白色天線纜線接上標示「 要」(白色三角形) 的連接器 然後將 色天線纜線 接上標示「輔助」( 色三角形) 的連接器。

如果 WLAN 卡的標籤上有三個三角形 (白色、 色及 色) 請將白色天線纜線接上白色三角形、將 色天線纜線接上 色三角形 然後 將 色天線纜線接上 色三角形。

- 3. 鎖回固定 WLAN 卡的 M2 x 3-mm 螺絲。
- 4. 裝回 憶體蓋及鎖緊固定 憶體蓋的 8 顆螺絲。

<u>回到目 頁</u>

## 採用藍牙®無線 術的內建插卡 Dell<sup>™</sup> Vostro<sup>™</sup> 1710 維修 冊

- <u>卸下插卡</u>
- <u>
   裝回插卡</u>

∧ 警示:開始執行本章節中的 何程序 前 請遵循電腦隨 的安全 明。

訂購電腦時已訂購藍牙無線 術卡 該插卡已 安裝。

# 卸下插卡

- 1. 按照使用您的電腦 前中的程序進行操作。
- 2. 卸下碟蓋。關於碟蓋的圖示請參<u>卸下碟</u>。
- 3. 卸下連接插卡於電腦底座上的 M2 x 3-mm 螺絲。
- 4. 提 插卡及纜線 然後從插卡拔下插卡連接器。
- 5. 從插卡凹槽卸下插卡。

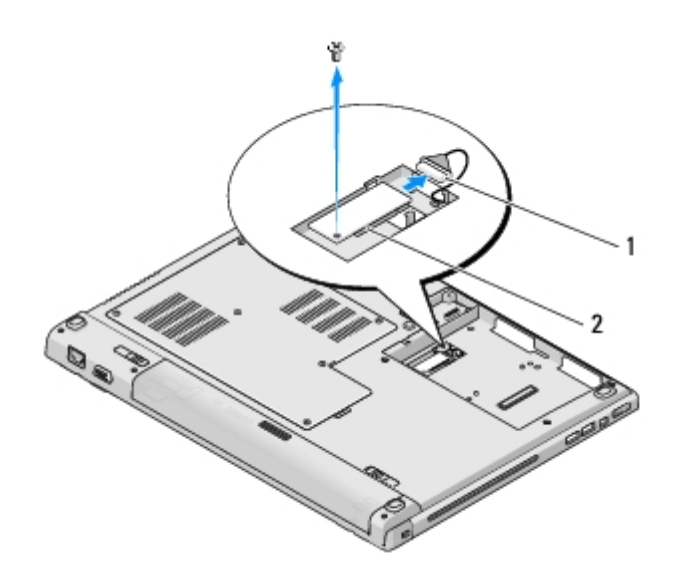

| 插卡纜線連接器 2 插卡 |  |
|--------------|--|
|--------------|--|

# 裝回插卡

🛆 警示:開始執行本章節中的 何程序 前 請遵循電腦隨 的安全 明。

程序假設您已完成卸下插卡的除程序。

1. 連接插卡纜線至插卡。

- 2. 將插卡裝回插卡凹槽。
- 3. 裝回連接插卡於電腦底座上的 M2 x 3-mm 螺絲。
- 4. 裝回碟蓋。關於碟蓋的圖示請參<u>卸下碟</u>。

<u>回到目 頁</u>

**扇** Dell<sup>™</sup> Vostro<sup>™</sup> 1710 維修 冊

- <u>卸下 扇</u>
- <u>
   裝回</u>
   扇

## 卸下 扇

▲ 警示:開始執行下列程序 前 請遵循電腦隨 的安全 明。

- 1. 按照使用您的電腦 前中的 明進行操作。
- 2. 鬆開固定 憶體蓋的 8 顆螺絲。(關於 憶體蓋的圖示 請參 卸下 憶體模組。)
- 3. 卸下 憶體蓋 放置於旁。
- 4. 卸下將 扇固定至電腦底座的 2 顆 M2.0 x 3-mm 螺絲。
- 5. 將 扇連接器從 板連接器拔下 然後再卸下 扇。

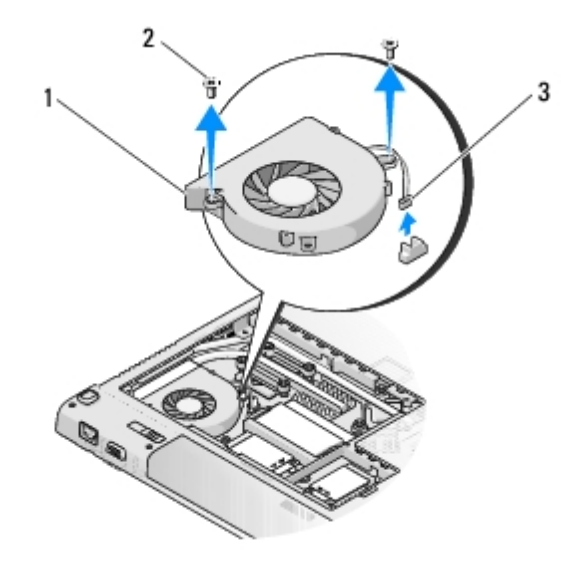

| 1 | 扇    | 2 | M2.0 x 3-mm 螺絲 (2 顆) |
|---|------|---|----------------------|
| 3 | 扇連接器 |   |                      |

# 裝回 扇

📉 警示: 開始執行下列程序 前 請遵循電腦隨 的安全 明。

程序假設您已完成<u>卸下 扇</u>的 除程序。

1. 在 扇上螺絲孔對齊電腦底座裝的螺絲孔時 裝回 扇。

- 2. 裝回 2 顆 M2.0 x 3-mm 螺絲 將 扇固定至電腦底座。
- 3. 將 扇連接器連接至 板連接器。
- 4. 裝回 憶體蓋並且鎖緊 8 顆固定 憶體蓋的螺絲。

<u>回到日 頁</u>

# 光碟

Dell™ Vostro™ 1710 維修 冊

- <u>卸下光碟</u>
- <u>裝回光碟</u>

## 卸下光碟

🔨 警示:開始執行本章節中的 何程序 前 請遵循電腦隨 的安全 明。

- 1. 按照使用您的電腦 前中的程序進行操作。
- 2. 卸下碟蓋。關於碟蓋的圖示請參<u>卸下碟</u>。
- 3. 卸下 WLAN 卡 (請參 <u>卸下 WLAN 卡</u>)。
- 4. 卸下鉸接護蓋 (請參 <u>卸下鉸接護蓋</u>)。
- 5. **卸下鍵盤** (請參 <u>卸下鍵盤</u>)。
- 6. 卸下 示器組件 (請參 <u>卸下 示器組件</u>)。
- 7. 卸下 墊 (請參 <u>卸下 墊</u>)。
- 8. 將 M2.5 x 8-mm 螺絲從光碟 拆下。
- 9. 光碟 尾 然後從 板上的連接器拔下光碟 纜線。

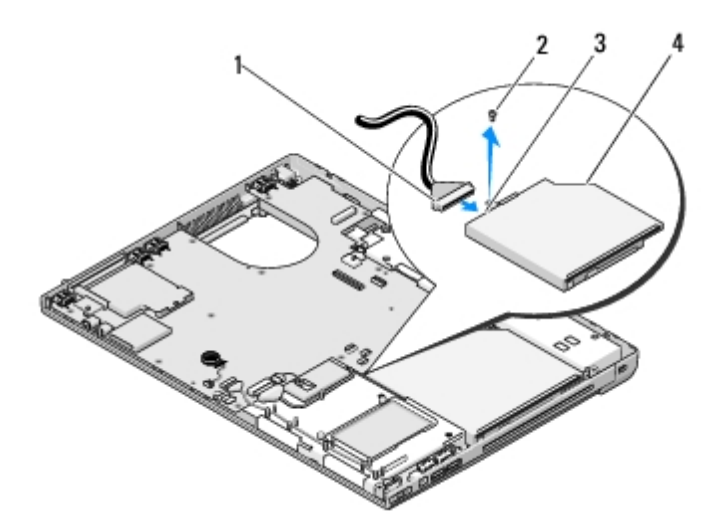

| 1 | 光碟 | 纜線  | 2 | M2.5 x 5-mm 螺絲 (1 顆) |
|---|----|-----|---|----------------------|
| 3 | 光碟 | 連接器 | 4 | 光碟                   |

# 裝回光碟

🔨 警示:開始執行本章節中的 何程序 前 請遵循電腦隨 的安全 明。

程序假設您已完成<u>卸下光碟</u>的 除程序。

- 1. 將光碟 纜線連接至 板上的連接器。
- 2. 裝回 M2.5 x 8-mm 螺絲 將光碟 固定在 板上。
- 3. 裝回 墊 (請參 裝回 墊)。
- 4. 裝回 示器組件 (請參 裝回 示器組件)。
- 5. 裝回鍵盤 (請參 裝回鍵盤)。
- 6. 裝回鉸接護蓋 (請參 裝回鉸接護蓋)。
- 7. 裝回 WLAN 卡 (請參 <u>裝回 WLAN 卡</u>)。
- 8. 裝回 碟 蓋。關於 碟 蓋的圖示 請參 <u>卸下 碟</u>。

回到目頁

## <mark>處理器散熱組件</mark> Dell<sup>™</sup> Vostro<sup>™</sup> 1710 <sup>維修</sup> 冊

- <u>卸下處理器散熱組件</u>
- 其回處理器散熱組件

## 卸下處理器散熱組件

- / 警示:開始執行下列程序 前 請遵循電腦隨 的安全 明。
  - 1. 按照使用您的電腦 前中的 明進行操作。
  - 2. 鬆開固定 憶體蓋的 8 顆螺絲。(關於 憶體蓋的圖示 請參 卸下 憶體模組。)
  - 3. 卸下 憶體蓋 放置於旁。
  - 4. 卸下扇(請參<u>卸下扇</u>)。
  - 5. 依序鬆開 將處理器冷 組件固定到 板上的 4 顆緊固螺絲 然後將處理器冷 組件小 拿出電腦。

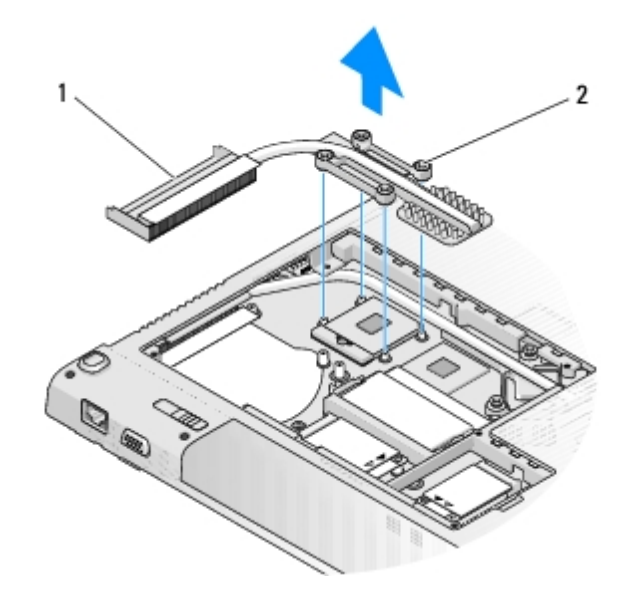

1 處理器冷 組件 2 緊固螺絲 (4 顆)

## 裝回處理器散熱組件

/ 警示: 開始執行下列程序 前 請遵循電腦隨 的安全 明。

程序假設您已完成卸下處理器散熱組件的除程序。

- 1. 將處理器冷 組件上的 4 顆緊固螺絲對齊 板上的螺絲孔 然後依序鎖緊螺絲。
- 2. 裝回扇 (請參 裝回 扇)。

3. 裝回 憶體蓋 然後鎖緊 8 顆固定 憶蓋的螺絲。

<u>回到日 頁</u>

# 板組件

#### Dell™ Vostro™ 1710 維修 冊

- <u>卸下 板組件</u>
- 鼓回 板組件
   板組件

板 BIOS 晶片包含服務標籤 從電腦底 可看到條碼標籤。 板的更換 件包括一個媒體 其中提供公用程式可將服務標籤傳送至更換的 板。

## 卸下 板組件

- / 警示:開始執行下列程序 前 請遵循電腦隨 的安全 明。
  - 1. 按照使用您的電腦 前中的 明進行操作。
  - 2. 卸下 何安裝於 ExpressCard 插槽或八合一卡插槽的介面卡或空插卡。
  - 3. 卸下碟 (請參<u>卸下碟</u>)。
  - 4. 卸下 WLAN 卡 (請參 <u>卸下 WLAN 卡</u>)。
  - 5. 卸下扇 (請參<u>卸下</u>扇)。
  - 6. 卸下鉸接護蓋 (請參 卸下鉸接護蓋)。
  - 7. 卸下鍵盤 (請參 <u>卸下鍵盤</u>)。
  - 8. 卸下 示器組件 (請參 卸下 示器組件)。
  - 9. 卸下 墊 (請參 <u>卸下 墊</u>)。
- 10. 卸下光碟 (請參 <u>卸下光碟</u>)。
- 11. 從 板卸下 1394/USB 子卡纜線。
- 12. 從 板中 流電輸入纜線及喇叭纜線的連線。
- 13. 從 板頂 卸下 3 顆 M2.5 x 5-mm 螺絲。
- 14. 提板右緣然後小將板從電腦卸下。

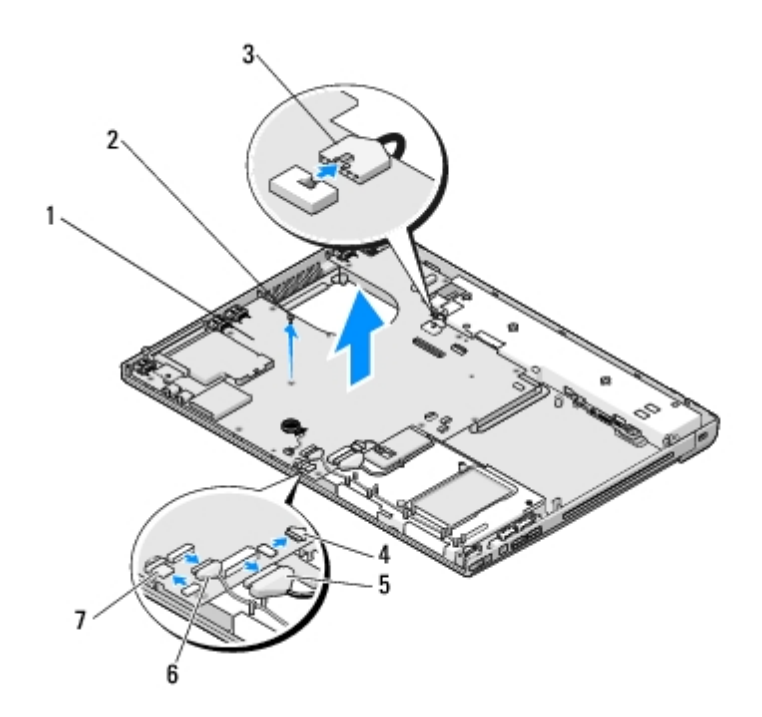

| 1 | 板       | 2 | M2.5 x 5-mm 板螺絲 (2 顆) |
|---|---------|---|-----------------------|
| 3 | 流電輸入纜線  | 4 | 有藍牙術纜線連接器的介面卡         |
| 5 | 光碟 纜線   | 6 | 1394/USB 子卡纜線連接器      |
| 7 | 喇叭纜線連接器 |   |                       |

## 裝回 板組件

📐 警示:開始執行下列程序 前 請遵循電腦隨 的安全 明。

🕥 注意:確定 板下方的鬆 纜線不 被纏住。

程序假設您已完成<u>卸下板組件</u>的除程序。

- 1. 將 板的左側斜插入電腦底座 使 板的連接器 電腦底座上的小孔對齊 然後將 板小 放置定位。
- 2. 裝回 板上的 3 顆 M2.5 x 5-mm 螺絲。
- 3. 將 1394/USB 子卡纜線接上 板的連接器。
- 4. 從 板中 流電輸入纜線及喇叭纜線連線。
- 5. 裝回光碟 (請參 裝回光碟 )。
- 6. 裝回 墊 (請參 裝回 墊)。
- 7. 裝回 示器組件 (請參 裝回 示器組件)。
- 8. 裝回鍵盤 (請參 裝回鍵盤)。
- 9. 裝回鉸接護蓋 (請參 裝回鉸接護蓋)。
- 10. 裝回扇 (請參 裝回 扇)。
- 11. 裝回 WLAN 卡 (請參 <u>裝回 WLAN 卡</u>)。
- 12. 裝回碟 (請參 裝回 碟)。

13. 裝回自 ExpressCard 插槽或八合一卡插槽卸下的空插卡。

注意:開電腦前請裝回所有螺絲並確定沒有將遺失的螺絲留在電腦內。否可能損壞電腦。

14. 開 電腦。

- ☑ 註: 如果您使用 BIOS 更 程式光碟來更 BIOS 請先按下 <F12> 然後再插入光碟 如 電腦就 從光碟 動。否 您必 進入系 統設定程式變更預設 動順序。
- 15. 更 BIOS (請參 更 BIOS 以獲得更多資訊)。
- 16. 進入系統設定程式 使用電腦的服務標籤更 板的 BIOS。關於系統設定程式的資訊 請參 電腦或 support.dell.com 網站上的 Dell<sup>™</sup> 術 。

<u>回到目 頁</u>

# 處理器模組

Dell™ Vostro™ 1710 維修 冊

- <u>卸下處理器模組</u>
- <u>裝回處理器模組</u>

## 卸下處理器模組

/ 警示:開始執行下列程序 前 請遵循電腦隨 的安全 明。

- 1. 按照使用您的電腦 前中的 明進行操作。
- 2. 鬆開固定 憶體蓋的 8 顆螺絲。(關於 憶體蓋的圖示 請參 卸下 憶體模組。)
- 3. 卸下護蓋 放置於旁
- 4. 卸下扇(請參<u>卸下</u>扇)。
- 5. 卸下處理器散熱組件 (請參 卸下處理器散熱組件)。

🍙 注意: 為 免損壞處理器 當擰凸輪螺絲時 請以垂 於處理器的角度握住螺絲 子。

6. 若要鬆開 ZIF 插槽 請使用一個小 平頭螺絲 子按逆時針方向 轉 ZIF 插槽凸輪螺絲 到將其完全卸下。

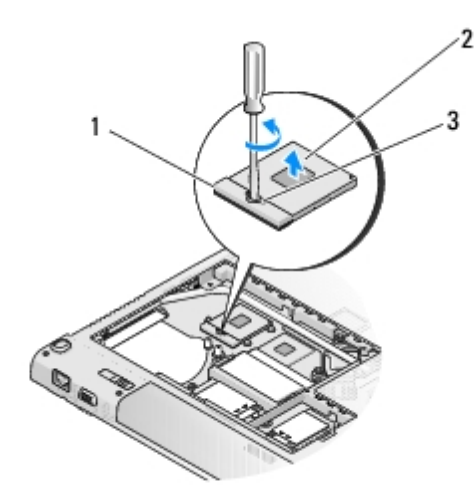

| 1 | ZIF 插槽     | 2 | 處理器模組 |
|---|------------|---|-------|
| 3 | ZIF 插槽凸輪螺絲 |   |       |

注意:為確保處理器 得 冷 效果 請勿碰觸處理器散熱組件上的熱傳遞區。您皮膚上的油脂 降低導熱散熱片的熱傳遞能力。

🌔 注意: 在卸下處理器模組時 將模組筆 拉出。請勿彎 處理器模組上的插 。

## 裝回處理器模組

<u>八</u> 警示: 開始執行下列程序 前 請遵循電腦隨 的安全 明。

注意:請勿碰觸處理器晶體。將處理器壓下至已架設好晶體的基板上
然後轉動凸輪螺絲以防止凸輪螺絲和處理器
續接觸。

注意:在設置處理器模組 前 請確定凸輪鎖已完全在開 位置。將處理器模組正確安裝在 ZIF 插槽時請勿用力。處理器模組若未正確插
 入 可能 造成 續接觸或對微處理器和 ZIF 插槽的 久性損壞。

💋 註: 如果安裝 的微處理器 您將 取得 的冷 組件 (其中包含自黏式導熱散熱片) 或 的導熱散熱片及圖示正確安裝的 術 明書。

程序假設您已完成卸下處理器模組的除程序。

1. 將處理器模組的插 1 邊角 ZIF 插槽的插 1 邊角對齊 然後插入處理器模組。

🜠 註:將處理器模組的插 1 邊角印有一個三角形 🛛 ZIF 插槽的插 1 邊角上的三角形對齊。

當處理器模組正確插入時 所有 4 角應等 對齊。如果模組有一或多個邊角 較 就無法將模組正確插入。

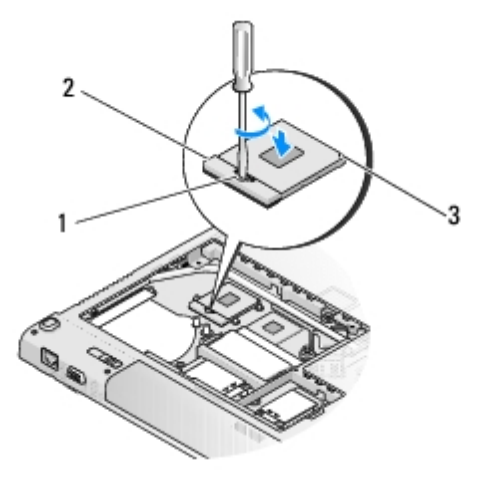

| 1 | ZIF 插槽凸輪螺絲 | 2 | ZIF 插槽 |
|---|------------|---|--------|
| 3 | 邊角插 1      |   |        |

🎦 注意: 為 免損壞處理器 擰凸輪螺絲時請將螺絲 子垂 於處理器。

2. 以順時針方向轉動凸輪螺絲 將 ZIF 插槽鎖緊 以便將處理器模組固定至 板。

- 3. 裝回處理器散熱組件 (請參 裝回處理器散熱組件)。
- 4. 裝回扇(請參<u>裝回扇</u>)。
- 5. 裝回 憶體蓋 然後鎖緊固定 憶體蓋的 8 顆螺絲。

# 喇叭組件

Dell™ Vostro™ 1710 維修 冊

- 卸下喇叭組件
- 其回喇叭組件

### 卸下喇叭組件

- / 警示:開始執行下列程序 前 請遵循電腦隨 的安全 明。
  - 1. 按照使用您的電腦 前中的 明進行操作。
  - 2. 卸下碟、蓋。關於碟、蓋的圖示請參」一下碟。
  - 3. 卸下 WLAN 卡 (請參 <u>卸下 WLAN 卡</u>)。
  - 4. 卸下鉸接護蓋 (請參 <u>卸下鉸接護蓋</u>)。
  - 5. **卸下鍵盤 (請參 <u>卸下鍵盤</u>)**。
  - 6. 卸下 示器組件 (請參 <u>卸下 示器組件</u>)。
  - 7. 卸下 墊 (請參 <u>卸下 墊</u>)。
  - 8. 卸下 板 (請參 <u>卸下 板組件</u>)。
  - 9. 從喇叭組件卸下 2 顆 M2 x 3-mm 螺絲。
- 10. 卸下喇叭組件。

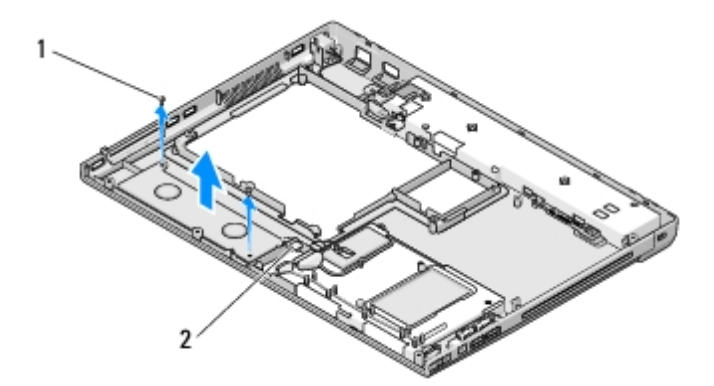

M2.0 x 3-mm 螺絲 (2 顆) 2 喇叭連接器

# 裝回喇叭組件

1

/ 警示:開始執行下列程序 前 請遵循電腦隨 的安全 明。

程序假設您已完成<u>卸下喇叭組件</u>的 除程序。

- 1. 將喇叭組件中的導孔對齊電腦底座的引導柱 然後將喇叭組件放入定位。
- 2. 裝回固定喇叭組件的 2 顆 M2.0 x 3-mm 螺絲。
- 3. 裝回 墊 (請參 <u>裝回 墊</u>)。
- 4. 裝回 示器組件 (請參 裝回 示器組件)。
- 5. **裝回鍵盤 (請參 <u>裝回鍵盤</u>)**。
- 6. 裝回鉸接護蓋 (請參 裝回鉸接護蓋)。
- 7. 裝回 WLAN 卡 (請參 <u>裝回 WLAN 卡</u>)。
- 8. 裝回 碟 蓋。關於 碟 蓋的圖示 請參 卸下 碟。

<u>回到目 頁</u>

<u>回到目 頁</u>

## 憶體

Dell<sup>™</sup> Vostro<sup>™</sup> 1710 維修 冊

- <u>卸下 憶體模組</u>
- <u>
  裝回 憶體模組</u>

您的電腦上有 2 個使用者可抽換的 SODIMM 插槽 您可從電腦底 進行 取。

您可以在 板上安裝 憶體模組來 電腦 憶體容量。請參 《安裝 快速參 》上的「 格」 以取得有關電腦支援的 憶體資訊。請 僅安裝適合於您電腦的 憶體模組。

💋 註: 從 Dell 購買的 憶體模組包括在您電腦的保固範圍內。

## 卸下 憶體模組

🔨 警示:開始執行本章節中的 何程序 前 請遵循電腦隨 的安全 明。

- 1. 按照使用您的電腦 前中的程序進行操作。
- 2. 翻轉電腦。
- 3. 鬆開固定 憶體蓋的 8 顆螺絲。
- 4. 卸下 憶體蓋 放置於旁。

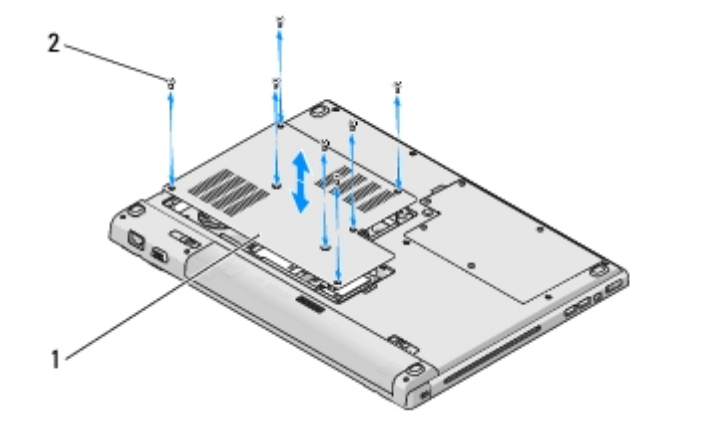

| 1  | 憶體蓋 |       |    | 2        | 螺絲 (8 顆) |       |   |        |     |
|----|-----|-------|----|----------|----------|-------|---|--------|-----|
| 0  | 注意  | :為防止  | 損壞 | 憶體模組連接器  | 請勿使用     | 目工具分開 | 憶 | 體模組的固定 | 定夾。 |
| 5. | 用   | 尖小    | 將  | 憶體模組連接器兩 | 际 的固定    | 夾分開   | 至 | 憶體模組   | 0   |
| 6. | 從運  | 連接器中軍 | 因出 | 憶體模組。    |          |       |   |        |     |

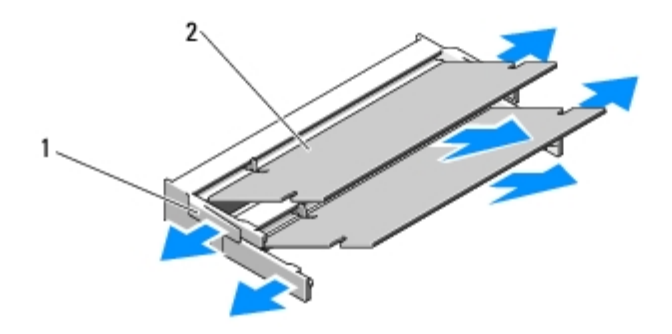

| 1 | 固定夾 (2 個) | 2 |  |
|---|-----------|---|--|
|   |           |   |  |

## 裝回 憶體模組

<u>八</u> 警示: 開始執行本章節中的 何程序 前 請遵循電腦隨 的安全 明。

程序假設您已完成卸下 憶體模組的 除程序。

- 1. 將 憶體模組連接器的槽口 連接器插槽的 片對齊。
- 2. 以 45 度角將模組穩固 推入插槽 並向下轉動模組 至聽到卡入到位的卡嗒聲。如果未聽到卡嗒聲 請卸下模組並重 安裝。

💋 註: 如果 憶體模組安裝不正確 電腦可能無法 動。 故障不 有錯誤訊 🛛 示。

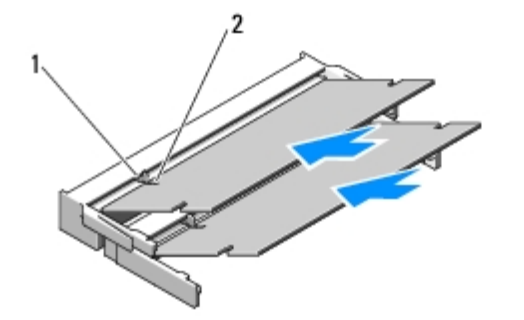

|--|

🌑 注意: 如果 憶體模組護蓋難以關上 請卸下 憶體模組並重 安裝。強行關上 憶體蓋可能 損壞電腦。

3. 裝回 憶體蓋及鎖緊固定 憶體蓋的 8 顆螺絲。

4. 將電 裝入電 凹槽 或將交流電變壓器連接至電腦和電 插座。

5. 開 電腦。

電腦 動時 偵測到 憶體 並 自動更 系統組態資訊。

#### 若要確認電腦中已安裝的 憶體容量 請

• 在 Microsoft<sup>®</sup> Windows<sup>®</sup> XP 作業系統中 在桌面上的我的電腦圖示上按下滑鼠右鍵 然後按一下內容® 一。

• 在 Microsoft Windows Vista<sup>®</sup> 中 按一下 開始<sup>100</sup> ® 明及支援 ® Dell 系統資訊。

<u>回到目 頁</u>

USB 子卡

Dell™ Vostro™ 1710 維修 冊

- <u>卸下 USB 子卡</u>
- 鼓回 USB 子卡
   长

## 卸下 USB 子卡

/ 警示:開始執行下列程序 前 請遵循電腦隨 的安全 明。

- 1. 按照使用您的電腦 前中的 明進行操作。
- 2. 卸下碟蓋。關於碟蓋的圖示請參<u>卸下碟</u>。
- 3. 卸下 WLAN 卡 (請參 <u>卸下 WLAN 卡</u>)。
- 4. 卸下鉸接護蓋 (請參 <u>卸下鉸接護蓋</u>)。
- 5. **卸下鍵盤** (請參 <u>卸下鍵盤</u>)。
- 6. 卸下 示器組件 (請參 卸下 示器組件)。
- 7. 卸下 墊 (請參 <u>卸下 墊</u>)。
- 8. 卸下子卡上的 2 顆 M2.5 x 5-mm 螺絲。
- 9. 從子卡拔下子卡連接器。
- 10. 從電腦底座卸下子卡。

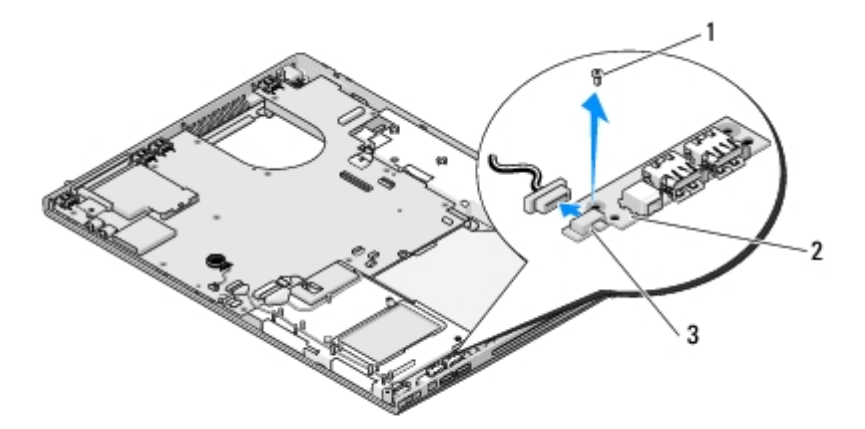

| 1 | M2.5 x 5-mm 螺絲 (2 顆) | 2 | USB 子卡 |
|---|----------------------|---|--------|
| 3 | 子卡連接器                |   |        |

# 裝回 USB 子卡

🛆 警示:開始執行下列程序 前 請遵循電腦隨 的安全 明。

程序假設您已完成<u>卸下 USB 子卡</u>的 除程序。

- 1. 鎖回將子卡固定到電腦底座的 M2.5 x 5-mm 螺絲。
- 2. 將子卡連接器接上子卡
- 3. 裝回 墊 (請參 裝回 墊)。
- 4. 裝回 示器組件 (請參 裝回 示器組件)。
- 5. 裝回鍵盤 (請參 裝回鍵盤)。
- 6. 裝回鉸接護蓋 (請參 裝回鉸接護蓋)。
- 7. 裝回 WLAN 卡 (請參 <u>裝回 WLAN 卡</u>)。
- 8. 裝回 碟 蓋。關於 碟 蓋的圖示 請參 卸下 碟。

回到目頁

<u>回到目 頁</u>

鉸接護蓋

Dell™ Vostro™ 1710 維修 冊

- <u>卸下鉸接護蓋</u>
- <u>
  裝回鉸接護蓋</u>

### 卸下鉸接護蓋

- ∧ 警示:開始執行本章節中的 何程序 前 請遵循電腦隨 的安全 明。
- 注意: 鉸接護蓋容易受損 如果用力過 就可能損壞護蓋。卸下鉸接護蓋時請務必小 。
  - 1. 按照使用您的電腦 前中的程序進行操作。
  - 2. 關上 示器 然後將電腦正面朝下放置。
  - 3. 輕輕 將塑 畫線器插入可凸 的零件上 (位於電腦背面的鉸接護蓋的下方) 然後鬆開鉸接護蓋。

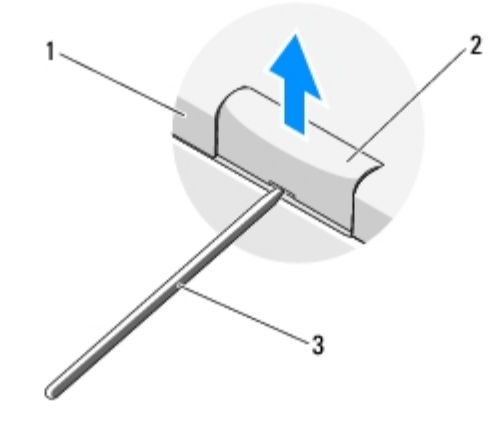

| 1 | 電腦背面  | 2 | 鉸接護蓋凸 | 的零件 | 每邊 | 一個 |
|---|-------|---|-------|-----|----|----|
| 3 | 塑 畫線器 |   |       |     |    |    |

4. 將電腦翻回正面將 示器完全打開 (180 度)。

🔿 注意: 為 免損壞鉸接護蓋 請勿同時提 護蓋兩側。

5. 將 或塑 畫線器伸入鉸接護蓋凸 零件的下方 然後將 到鉸接護蓋的 零件下方。

6. 由右至左將 到鉸接護蓋下方 撬 並鬆開護蓋 從電腦取下護蓋。

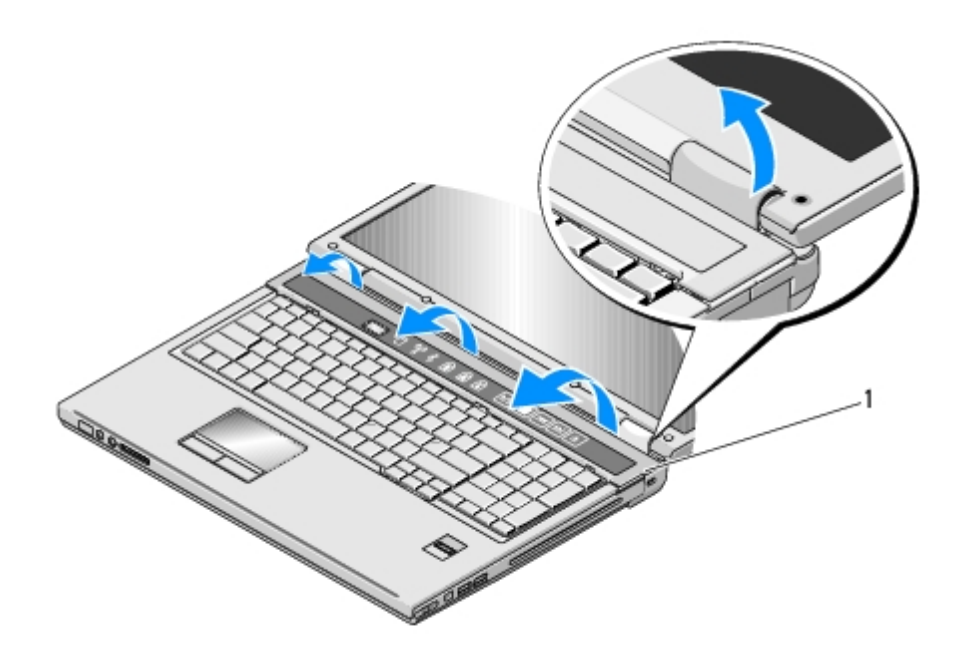

1 鉸接護蓋右側凸 的零件

# 裝回鉸接護蓋

注意: 鉸接護蓋容易受損 如果用力過 就可能損壞護蓋。裝回鉸接護蓋時請務必小 。

程序假設您已完成卸下鉸接護蓋的除程序。

- 1. 將鉸接護蓋左緣下方的兩個 片對齊電腦中相應的槽口。
- 2. 由左至右按下 到絞接護蓋固定定位
- 3. 關上 示器 然後將電腦正面朝下放置。
- 4. 按下每個鉸接護蓋 到固定定位。

<u>回到目 頁</u>

### **電 閂鎖組件** Dell<sup>™</sup> Vostro<sup>™</sup> 1710 維修 冊

- <u>卸下電 門鎖組件</u>
- <u>裝回電 閂鎖組件</u>

## 卸下電 閂鎖組件

- ∧ 警示:開始執行下列程序 前 請遵循電腦隨 的安全 明。
  - 1. 按照使用您的電腦 前中的 明進行操作。
  - 2. 卸下碟 (請參 <u>卸下碟</u>)。
  - 3. 卸下 WLAN 卡 (請參 <u>卸下 WLAN 卡</u>)。
  - 4. 卸下扇(請參<u>卸下</u>扇)。
  - 5. 卸下鉸接護蓋 (請參 <u>卸下鉸接護蓋</u>)。
  - 6. 卸下鍵盤 (請參 <u>卸下鍵盤</u>)。
  - 7. 卸下 示器組件 (請參 <u>卸下 示器組件</u>)。
  - 8. 卸下 墊 (請參 <u>卸下 墊</u>)。
  - 9. 卸下連接擁有無線藍牙 術卡至 板的纜線 (請參 <u>卸下插卡</u>)。
- 10. 卸下光碟 (請參 <u>卸下光碟</u>)。
- 11. 卸下 板 (請參 卸下 板組件)。
- 12. 從電 放按鈕卸下 M2 x 3-mm 螺絲。
- 13. 向左推卸下定位架 並將電 閂鎖組件提 超過插。

注意:電 門鎖 簧未固定於閂鎖組件 因 很容易裝錯位置。卸下電 閂鎖組件時 請將 簧固定在同一處 到要裝回閂鎖為止。
 14.將電 閂鎖組件從電腦取出 開電 閂鎖組件的 簧。

全) 注意:開始卸下電 放按鈕 前 請 看按鈕方向 確保在裝回按鈕時能順利裝回。

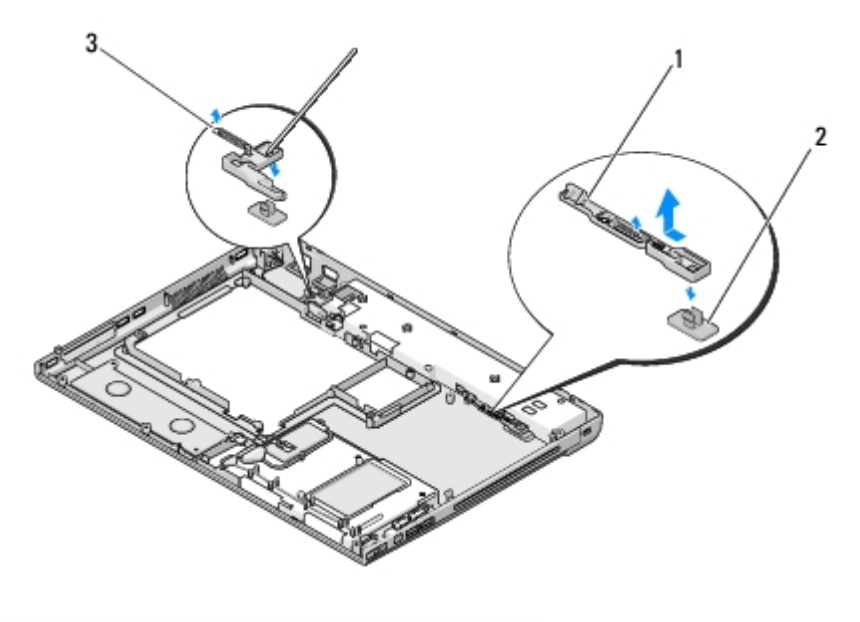

| 1 | 電問鎖組件 | 2 | 電 放按鈕 |
|---|-------|---|-------|
| 3 | 簧     |   |       |

### 裝回電 閂鎖組件

- / 警示: 開始執行下列程序 前 請遵循電腦隨 的安全 明。
- 🔿 注意:確定電 閂鎖組件的方向正確。安裝組件時螺絲的凹口應朝上。

程序假設您已完成<u>卸下電 閂鎖組件</u>的 除程序。

- 1. 請確定電 閂鎖組件 簧已正確安裝於電 閂鎖組件的引導柱上。
- 2. 將電 放按鈕對齊電 閂鎖組件中的小孔 然後將按鈕壓至定位。
- 3. 更換固定電 閂鎖組件中電 放按鈕的 M2 x 3-mm 螺絲。
- 4. 將電 閂鎖組件的引導柱對齊電腦底座上的插槽 然後將閂鎖組件放置定位。

注意: 電 放按鈕是鎖住的 以確保能 正確定位。若 到阻力 請檢 放按鈕是否正確定位。

- 5. 裝回 板 (請參 裝回 板組件)。
- 6. 接上連接擁有無線藍牙 術卡至 板的纜線(請參 <u>裝回插卡</u>)。
- 7. 裝回光碟 (請參 裝回光碟 )。
- 8. 裝回 墊 (請參 裝回 墊)。
- 9. 裝回 示幕組件 (請參 裝回 示器組件)。
- 10. 裝回鍵盤 (請參 裝回鍵盤)。
- 11. 裝回鉸接護蓋 (請參 裝回鉸接護蓋)。
- 12. 裝回扇 (請參 裝回 扇)。
- 13. 裝回碟 (請參 裝回 碟 )。

14. 裝回 WLAN 卡 (請參 <u>裝回 WLAN 卡</u>)。

<u>回到日 頁</u>

<u>回到目 頁</u>

## 鍵盤

Dell<sup>™</sup> Vostro<sup>™</sup> 1710 維修 冊

- **卸下鍵盤**
- <u>裝回鍵盤</u>

## 卸下鍵盤

🔨 警示:開始執行本章節中的 何程序 前 請遵循電腦隨 的安全 明。

- 1. 按照使用您的電腦 前中的程序進行操作。
- 2. 卸下鉸接護蓋 (請參 <u>卸下鉸接護蓋</u>)。
- 3. 將鍵盤頂 的 2 顆 M2 x 3-mm 螺絲卸下。

🔿 注意: 鍵盤上的鍵帽容易受損和錯位 並且在裝回時很費時。在卸下和處理鍵盤時務必小 。

- 💋 註: 請小 提 鍵盤 確保不 拉扯鍵盤纜線。
  - 4. 提 鍵盤頂 然後朝電腦前方稍微 出 以便接近鍵盤纜線連接器。
  - 5. 向上 轉固定架 鬆開鍵盤纜線連接器。

💋 註:確定您拉的是鍵盤纜線連接器 而非鍵盤纜線。

6. 將鍵盤纜線連接器滑出 板上的鍵盤連接器。

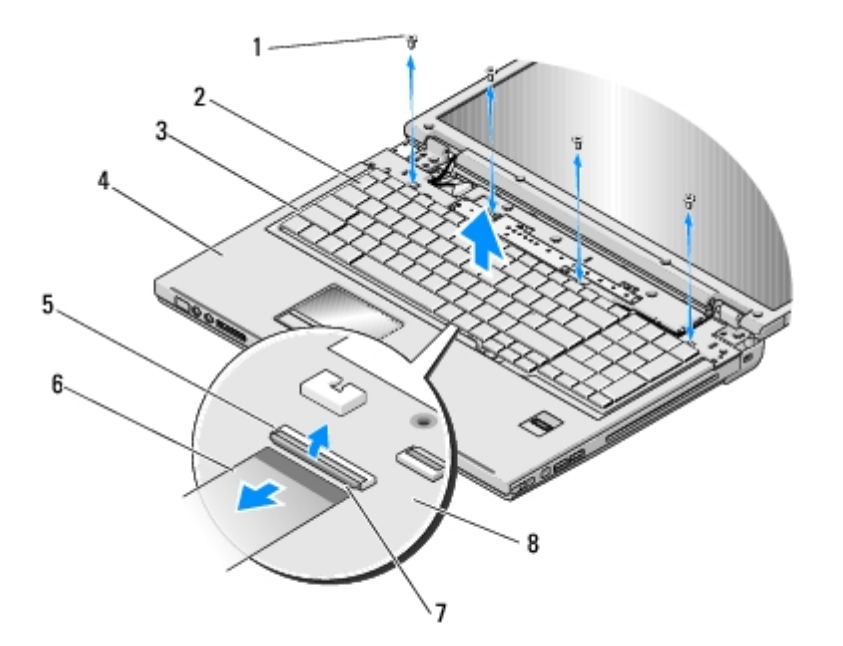

| 3 | 片 (4 個) | 4 | <br>墊 |
|---|---------|---|-------|
| 5 | 鍵盤纜線連接器 | 6 | 鍵盤纜線  |
| 7 | 固定架     | 8 | 板     |

# 裝回鍵盤

△ 警示:開始執行本章節中的 何程序 前 請遵循電腦隨 的安全 明。

注意: 鍵盤上的鍵帽容易受損和錯位 並且在裝回時很費時。在卸下和處理鍵盤時務必小。

程序假設您已完成<u>卸下鍵盤</u>的 除程序。

- 1. 將鍵盤纜線連接器滑入 板上的鍵盤連接器。
- 2. 向下 轉固定架 固定鍵盤纜線連接器。
- 3. 沿著 墊前內緣下方的前緣鉤住 片。
- 4. 壓下鍵盤右上緣將鍵盤固定定位。
- 5. 裝回鍵盤頂 的 4 顆 M2 x 3-mm 螺絲。
- 6. 裝回鉸接護蓋 (請參 裝回鉸接護蓋)。

<u>回到目 頁</u>

<u>回到目 頁</u>

## 幣式電

Dell<sup>™</sup> Vostro<sup>™</sup> 1710 維修 冊

- <u>卸下幣式電</u>
- <u>
  裝回幣式電</u>

## 卸下幣式電

- △ 警示:開始執行本章節中的 何程序 前 請遵循電腦隨 的安全 明。
  - 1. 按照使用您的電腦 前中的程序進行操作。
  - 2. 卸下碟 (請參<u>卸下碟</u>)。
  - 3. 卸下 WLAN 卡 (請參 <u>卸下 WLAN 卡</u>)。
  - 4. 卸下扇 (請參<u>卸下扇</u>)。
  - 5. 卸下鉸接護蓋 (請參 <u>卸下鉸接護蓋</u>)。
  - 6. 卸下鍵盤 (請參 <u>卸下鍵盤</u>)。
  - 7. 卸下 示器組件 (請參 <u>卸下 示器組件</u>)。
  - 8. 卸下 墊 (請參 <u>卸下 墊</u>)。
  - 9. 卸下光碟 (請參 <u>卸下光碟</u>)。
- 10. 卸下 板 (請參 <u>卸下 板組件</u>)。
- 11. 從 板上拔下幣式電 纜線連接器。
- 12. 將幣式電從板。

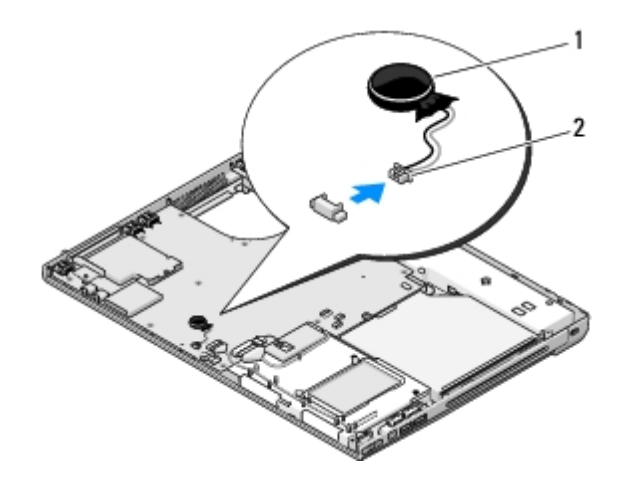

|--|

# 裝回幣式電

程序假設您已完成卸下幣式電的除程序。

- 1. 將幣式電 纜線連接器接上 板。
- 2. 將幣式電 置於 板上。
- 3. 裝回 板 (請參 裝回 板組件)。
- 4. 裝回光碟 (請參 裝回光碟 )。
- 5. 裝回 墊 (請參 裝回 墊)。
- 6. 裝回 示器組件 (請參 裝回 示器組件)。
- 7. 裝回鍵盤 (請參 <u>裝回鍵盤</u>)。
- 8. 裝回鉸接護蓋 (請參 裝回鉸接護蓋)。
- 9. 裝回扇 (請參 裝回 扇)。
- 10. 裝回 WLAN 卡 (請參 <u>裝回 WLAN 卡</u>)。
- 11. 裝回碟 (請參 裝回 碟 )。

<u>回到目 頁</u>

## 電 按鈕及多媒體按鈕墊

Dell<sup>™</sup> Vostro<sup>™</sup> 1710 維修 冊

- 卸下電 按鈕及多媒體按鈕墊
- 其回電 按鈕及多媒體按鈕墊

#### 卸下電 按鈕及多媒體按鈕墊

∧ 警示:開始執行本章節中的 何程序 前 請遵循電腦隨 的安全 明。

- 注意:應將電 按鈕及多媒體按鈕墊視為單一組件卸下及安裝。
  - 1. 按照使用您的電腦 前中的程序進行操作。
  - 2. 卸下鉸接護蓋 (請參 卸下鉸接護蓋)。
  - 3. 卸下鍵盤 (請參 <u>卸下鍵盤</u>)。
  - 4. 請從 板拔下多媒體按鈕墊纜線。
  - 5. 卸下將電 按鈕墊固定到 墊的 M2 x 3-mm 螺絲。
  - 6. 卸下將多媒體按鈕墊固定到 墊的 M2 x 3-mm 螺絲。
  - 7. 在一次動作中提 電 按鈕墊 向左滑動電 按墊及多媒體按鈕板墊 然後從電腦提出這 按鈕墊。
  - 8. 從多媒體按鈕墊底 的連接器拔下電 按鈕墊纜線。
  - 9. 輕輕 從 墊下卸下多媒體按鈕墊纜線。

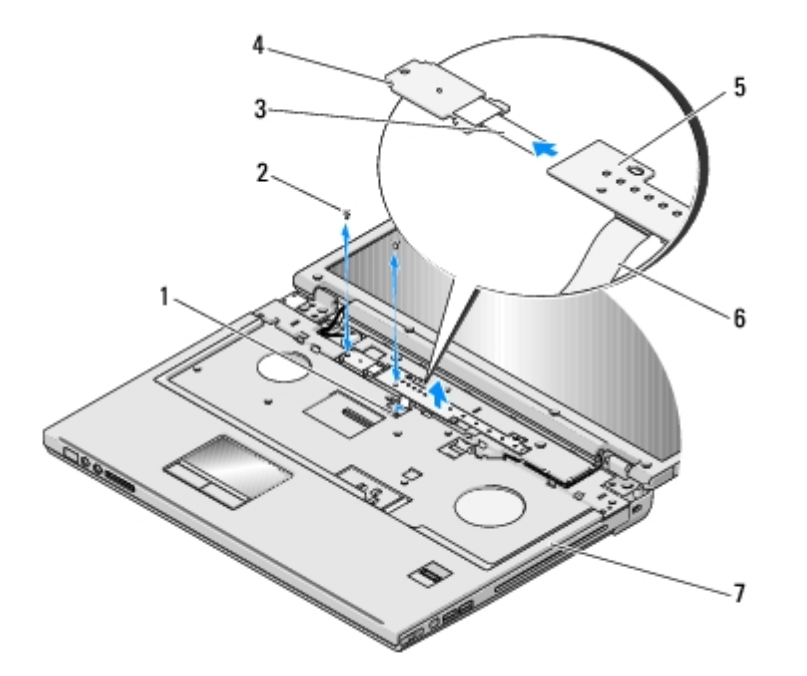

1 2

|   | 板連接器   |   | M2 x 3-mm 螺絲 (2 顆) |
|---|--------|---|--------------------|
| 3 | 電按鈕墊纜線 | 4 | 電按鈕墊               |
| 5 | 多媒體面板  | 6 | 多媒體按鈕墊纜線           |
| 7 | 墊      |   |                    |

## 裝回電 按鈕及多媒體按鈕墊

/ 📉 警示: 開始執行本章節中的 何程序 前 請遵循電腦隨 的安全 明。

注意:應將電 按鈕及多媒體按鈕板視為單一組件卸下及安裝。

程序假設您已完成卸下電 按鈕及多媒體按鈕墊的 除程序。

- 1. 將電 按鈕墊纜線接上多媒體按鈕墊底 的連接器。
- 2. 裝回電 按鈕墊 將其放置於 墊的 片下 然後對齊螺絲孔。
- 3. 輕輕 將多媒體按鈕墊纜線重 插入於 墊下。
- 4. 向右滑入多媒體按鈕墊 使其置於 墊的 片下方 然後對齊螺絲孔。
- 5. 鎖回將電 按鈕墊固定到 墊的 M2 x 3-mm 螺絲。
- 6. 鎖回將多媒體按鈕墊固定到 墊的 M2 x 3-mm 螺絲。
- 7. 將多媒體按鈕墊纜線接上 板的連接器。
- 8. 裝回鍵盤 (請參 裝回鍵盤)。
- 9. 裝回鉸接護蓋 (請參 裝回鉸接護蓋)。

<u>回到目 頁</u>

<u>回到目 頁</u>

## 更 BIOS

Dell<sup>™</sup> Vostro<sup>™</sup> 1710 維修 冊

- <u>從 CD 更 BIOS</u>
- <u>從 碟 更 BIOS</u>

如果 板隨 BIOS 更 程式媒體 (例如光碟) 請從媒體更 BIOS。如果您沒有 BIOS 更 程式媒體 請參 <u>從 碟 更 BIOS</u>。

### 從 CD 更 BIOS

- 🍙 注意: 將交流電變壓器連接至已知正 運作的電 插座 以防止電 中 。否 可能 使系統受損。
  - 1. 確定交流電變壓器已連接至電 插座 而且 電 已正確安裝。
  - 2. 動電腦。
  - 3. 按下光碟 前側的退出按鈕 以開 光碟 盤。
  - 4. 將 BIOS 更 光碟置於光碟 盤中央 然後輕輕關上 盤。
  - 5. 重 動電腦。
  - 6. 螢幕上 示 DELL 徽標時 立即按 <F12> 鍵。
    - 註: 時 按下鍵盤上的某個按鍵可能 導致鍵盤出現故障。為 免可能的鍵盤故障 請以一定的 隔按下並 放 <F12> 鍵 至 出現 Boot Device Menu (動裝置選單)。

如果您等候過久 並且螢幕上已 示作業系統徽標 請繼續等候 至看到 Microsoft<sup>®</sup> Windows<sup>®</sup> 桌面 然後關閉電腦並再試一次。 7. 在 Boot Device Menu (開 裝置選單) 中 使用上方向鍵和下方向鍵或在鍵盤上按相應的 字 以反白 示 CD-ROM (光碟 ) 然 後按 <Enter> 鍵。

🜠 註: Quickboot 能僅變更目前 動的 動順序。重 動後 電腦將依據在系統設定程式中 定的 動順序 動。

💽 注意: 一旦 程序開始後 請勿將 中 。 否 可能 使系統受損。

- 8. 按照螢幕上的 明進行操作。電腦繼續 動並更 的 BIOS。當更 完成後 電腦 自動重 動。
- 9. 請將 BIOS 更 程式光碟從光碟 取出。

## 從 碟 更 BIOS

🍙 注意: 將交流電變壓器連接至已知正 運作的電 插座 以防止電 中 。否 可能 使系統受損。

1. 確定交流電變壓器已連接至電 插座、 電 已正確安裝 而且網 纜線已連接。

2. 動電腦。

3. 請在 support.dell.com 上找到適合您電腦的 BIOS 更 。

- 4. 按一下 Download Now (立即下載) 以下載
- 5. 如果螢幕上 示 Export Compliance Disclaimer (出口 格免責聲明) 視窗 請按一下 Yes, I Accept this Agreement (是 我接受 定)。

0

- 6. 在 File Download ( 下載) 視窗中 按一下 Save this program to disk (將 程式儲 至磁碟) 然後按一下 OK (確定)。
- 7. 在 Save In (儲 於) 視窗中 按一下向下箭頭即可檢視 Save In (儲 於) 能表 接著選 Desktop (桌面) 然後按一下 Save (儲 )。
   將 下載至您的桌面。
- 8. 當螢幕上出現 Download Complete (下載完成) 視窗時 按一下 Close (關閉)。

桌面上將出現一個 下載的 BIOS 更 同名的 圖示。

9. 連按兩下桌面上的 圖示並按照螢幕上的 明進行操作。

回到目頁